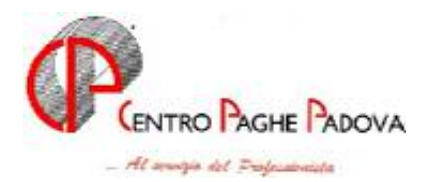

m:\manuali\manuali\_varie\emens\_0502.doc

## DENUNCIA MENSILE "EMENS" 21.03.2005

#### Installazione e spiegazioni varie

## SOMMARIO

| <u>1</u> . | <u>NUO</u> | VA PROCEDURA DENUNCIA MENSILE                | 3   |
|------------|------------|----------------------------------------------|-----|
|            | 1.1.       | COME INSTALLARE LA PROCEDURA                 | . 3 |
|            | 1.2.       | FUNZIONI DELLA PROCEDURA                     | . 4 |
|            | 1.3.       | COME IMPORTARE IL SUPPORTO CREATO DAL CENTRO | . 4 |
|            | 1.3.1      | GESTIONE PERIODO                             | . 4 |
|            | 1.3.2      | GESTIONE ARCHIVI MITTENTE:                   | . 5 |
|            | 1.3.3      | GESTIONE ARCHIVI AZIENDA                     | . 5 |
|            | 1.3.4      | GESTIONE ARCHIVI DENUNCIA INDIVIDUALE        | . 6 |
|            | 1.3.5      | GESTIONE ARCHIVI COLLABORATORE               | 10  |
|            |            |                                              |     |

### 2. <u>COME VISUALIZZARE UN SUPPORTO PRIMA DI RICEVERE QUELLO DAL</u> <u>CENTRO</u>11

| <u>3.</u> <u>SIST</u> | TEMAZIONI / IMPLEMENTAZIONI | 13 |
|-----------------------|-----------------------------|----|
| 3.1.                  | SISTEMAZIONI                |    |
| 3.2.                  | IMPLEMENTAZIONI             |    |

# <u>4.</u><u>EVENTI CON RELATIVE VOCI ASSOCIATE E RELATIVI GIUSTIFICATIVI PER CHI</u><u>UTILIZZA IL CALENDARIO</u>14

| <u>).</u> | GESTIONE MOVIMENTI A TOTALI                                                                                                    | 16                                                 |
|-----------|----------------------------------------------------------------------------------------------------|----------------------------------------------------|
|           | 5.1.1 MALATTIA (MAL)                                                                                                    | 16                                                 |
|           | 5.1.2 MATERNITA' (MA1)                                                                                                    | 17                                                 |
|           | 5.1.3 INFORTUNIO (INF)                                                                                                    |                                                    |
|           | 5.1.4 DONAZIONE SANGUE (DON)                                                                                                    |                                                    |
|           | 5.1.5 EVENTI MBX (ALLATTAMENTO E L. 104)                                                                                                    |                                                    |
|           | 5.1.C. CASSA DITECTATIONE CLAID ACULORDIALE STRADDIAL (200 200)                                                                                                    | 21                                                 |
|           | 5.1.6 CASSA INTEGRAZIONE GUADAGNI ORDINARIA E STRAORDINARIA (CGO CGS)                                                                                                    |                                                    |
|           | 5.1.6 CASSA INTEGRAZIONE GUADAGNI ORDINARIA E STRAORDINARIA (CGO CGS)                                                                                                    |                                                    |
| <u>6.</u> | <u>GESTIONE CALENDARIO/EVENTI</u>                                                                                                    | 21                                                 |
| <u>6.</u> | 5.1.6 CASSA INTEGRAZIONE GUADAGNI ORDINARIA E STRAORDINARIA (CGO CGS)<br><u>GESTIONE CALENDARIO/EVENTI</u><br>6.1.1 MALATTIA (MAL)                                                                                                    | <u> </u>                                           |
| <u>6.</u> | <ul> <li>5.1.6 CASSA INTEGRAZIONE GUADAGNI ORDINARIA E STRAORDINARIA (CGO CGS)</li> <li><u>GESTIONE CALENDARIO/EVENTI</u></li> <li>6.1.1 MALATTIA (MAL)</li> <li>6.1.2 MATERNITA' (MA1)</li> </ul>                                                                     | <u> </u>                                           |
| <u>6.</u> | <ul> <li>5.1.6 CASSA INTEGRAZIONE GUADAGNI ORDINARIA E STRAORDINARIA (CGO CGS)</li> <li>GESTIONE CALENDARIO/EVENTI</li> <li>6.1.1 MALATTIA (MAL)</li> <li>6.1.2 MATERNITA' (MA1)</li> <li>6.1.3 INFORTUNIO (INF)</li> </ul>                                            | <u> </u>                                           |
| <u>6.</u> | 5.1.6       CASSA INTEGRAZIONE GUADAGNI ORDINARIA E STRAORDINARIA (CGO CGS)         GESTIONE CALENDARIO/EVENTI         6.1.1       MALATTIA (MAL)         6.1.2       MATERNITA' (MAL)         6.1.3       INFORTUNIO (INF)         6.1.4       DONAZIONE SANGUE (DON) | 22<br>22<br>22<br>22<br>22<br>22<br>24<br>24<br>25 |

| 6.1.6                                        | ЕVENTO MA5                                                               |                                           |
|----------------------------------------------|--------------------------------------------------------------------------|-------------------------------------------|
| 6.1.7                                        | <i>ЕVENTO МА</i> <b>6</b>                                                |                                           |
| 6.1.8                                        | EVENTO MA7                                                               | 27                                        |
| 6.1.9                                        | EVENTO MB1                                                               | 27                                        |
| 6.1.10                                       | 0 EVENTO MB3                                                             |                                           |
| 6.1.11                                       | 1 EVENTO MB4                                                             |                                           |
| 6.1.12                                       | 2 еvento мв5                                                             |                                           |
| 6.1.8<br>6.1.9<br>6.1.10<br>6.1.11<br>6.1.12 | EVENTO MA7<br>EVENTO MB1<br>0 EVENTO MB3<br>1 EVENTO MB4<br>2 EVENTO MB5 | 2<br>2<br>2<br>2<br>2<br>2<br>2<br>2<br>2 |

#### 1. NUOVA PROCEDURA DENUNCIA MENSILE

#### **COME INSTALLARE LA PROCEDURA** 1.1.

Per installare la procedura, è necessario eseguire un setup, in tutti i PC dove è presente la procedura, anche per chi lavora in rete.

Selezionare il nuovo tasto "EMENS" presente nella prima videata delle paghe, dove viene digitata la password.

> Selezionare Utility  $\rightarrow$  setup XML Viewer

A questo punto, verranno visualizzate una serie di videate che permettono l'installazione del programma:

#### prima videata: cliccare NEXT

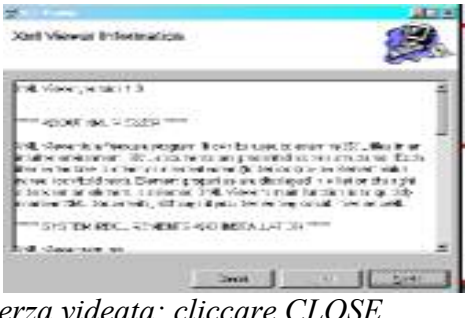

terza videata: cliccare CLOSE

#### seconda videata: cliccare NEXT

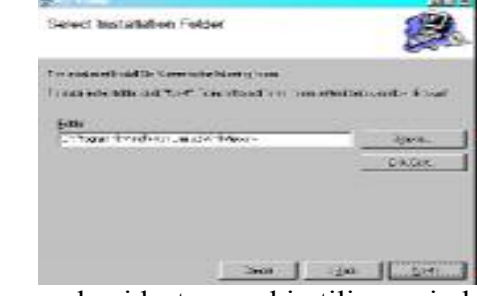

seconda videata per chi utilizza windows XP o 2000

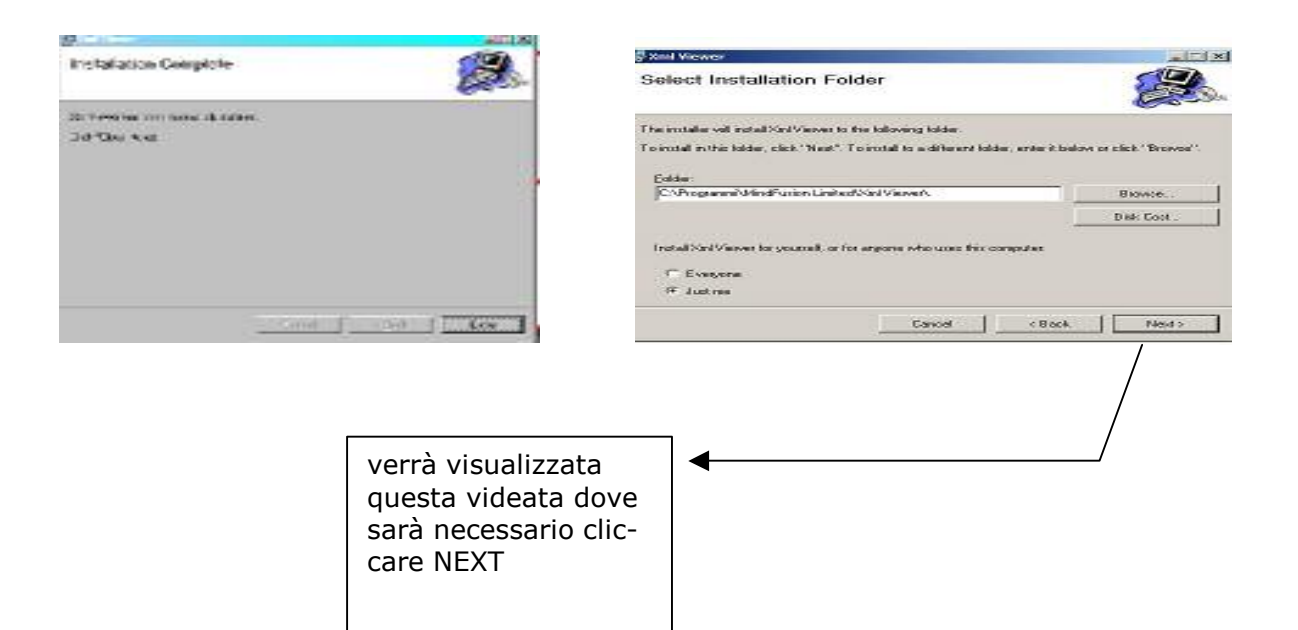

## **1.2. FUNZIONI DELLA PROCEDURA**

La procedura può essere utilizzata dopo aver ricevuto il supporto ufficiale creato dal Centro.

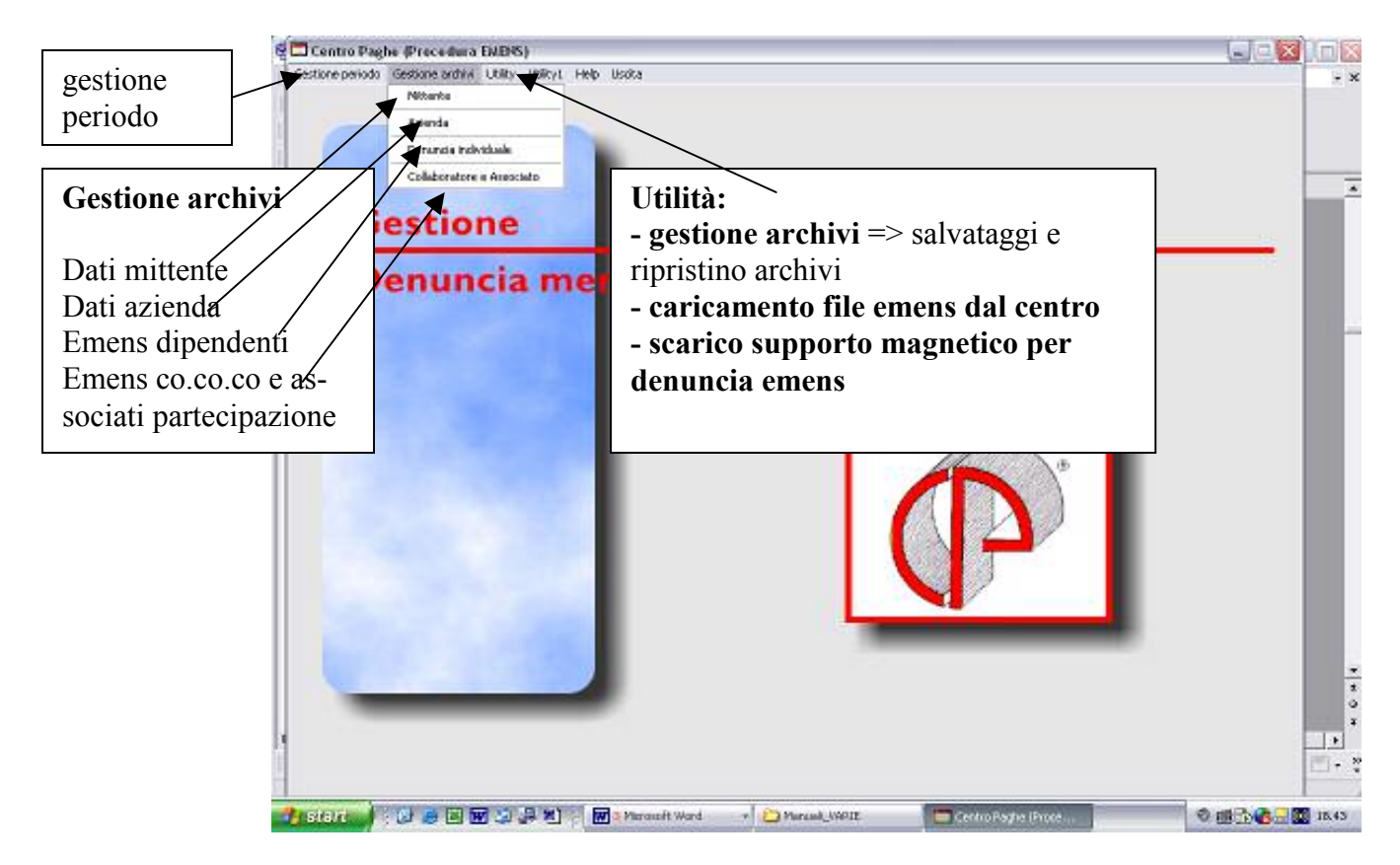

## 1.3. COME IMPORTARE IL SUPPORTO CREATO DAL CENTRO

- Setup XMLviewer
   Gestione archivi
- Gestione archivi
   Caricamento file EMENS dal CENTRO
- Scarico supporto magnetico per denuncia mensile EMENS
- Esecuzione programmi batch

Per importare il supporto creato dal Centro, è necessario cliccare in "caricamento file EMENS dal Centro.

#### **1.3.1 GESTIONE PERIODO**

Viene riportato il periodo equivalente al mese in elaborazione. L'utente potrà intervenire e variare il periodo, per gestire il mese precedente.

#### **1.3.2 GESTIONE ARCHIVI MITTENTE:**

| Codice focale percena reltente |             |
|--------------------------------|-------------|
| Codice Riscale initiente       |             |
| Ragione sociale miterale       |             |
| Codice fiscale software house  | 00042590240 |
| Sedelinps                      |             |

| a cura Utente |  |
|---------------|--|
|               |  |
|               |  |

## 1.3.3 GESTIONE ARCHIVI AZIENDA

Vengono riportati i dati identificativi dell'azienda.

Di seguito riportiamo i dati importati automaticamente dal programma paghe:

| and the local sector                                                                                                    |            | 371.879 54 | G#1.                                                             | ~                                                           | ac. 700                                         |           |
|----------------------------------------------------------------------------------------------------|------------|------------|------------------------------------------------------------------|-------------------------------------------------------------|-------------------------------------------------|-----------|
| National States States | ]          | 2          |                                                                  | -1                                                          |                                                 |           |
| Colleman III To I<br>Colleman III Colleman<br>Colleman IIII                                                                                                    | 2 10 12 14 |            | Codice is<br>pilato vie<br>campo "co<br>terza vide<br>ditta proc | stat, se n<br>ene prese<br>codice a<br>eata ana<br>cedura p | ion con<br>o il<br>ttività"<br>grafica<br>aghe. | <b>1-</b> |

- ✓ Ragione sociale *obbligatorio*
- ✓ Codice fiscale o partita iva dell'azienda *obbligatorio*
- ✓ Matricola inps *obbligatorio*✓ C.S.C
- ✓ Codici autorizzazione
- ✓ C.A.P. della sede legale *obbligatorio*
- ✓ Cod. Istat *obbligatorio*

Ricordiamo che possono essere presenti più elementi "Azienda", ma è obbligatoria la presenza di almeno uno di questi.

NOTA BENE: i campi Matricola Cap Codice istat non sono modificabili

#### 1.3.4 GESTIONE ARCHIVI DENUNCIA INDIVIDUALE

#### D PRIMA ANAGRAFICA

| Cod Knock STP/55/26492.982H                                                                                                    | Qualica HPS 1 | guesti dati sono so                                 |
|----------------------------------------------------------------------------------------------------|---------------|-----------------------------------------------------|
| Coudifical 1 Qualifica2 F Qualifica3 1 Tipo contributione Cod consume P403 Cod constante 123 Giano assunctione Giano assunctione | Pendenne F    | per consultazione,<br>non possono essen<br>variati. |
| Giorno centantere                                                                                                    |               |                                                     |
| Hose precedente                                                                                                    |               |                                                     |

#### Riportiamo in automatico dalla procedura paghe:

- ✓ Cod. fiscale
- ✓ Cognome
- ✓ Nome
- ✓ Qualifica 1
- ✓ Qualifica 2
- ✓ Qualifica 3
- ✓ Codice comune
- $\checkmark$  Codice contratto
- ✓ Giorno assunzione e tipo assunzione se nel mese di elaborazione
- ✓ Giorno cessazione e tipo cessazione se nel mese di elaborazione

#### in particolare:

• **Tipo part-time:** nell'anagrafica dipendente, 5<sup>^</sup> videata, è stato aggiunto questo nuovo campo obbligatorio per i part time. Nonostante nella scelta risulti anche la "F" - tempo pieno - in quanto prevista dalla tabella Inps, l'Utente non deve, e non può, inserire questa codifica.

#### **Procedura paghe**

#### Denuncia mensile

| Patime 50,00 Teo Patime P RegulatorPTA56 S | Qualifica1 | Qualifica2 F | Qualifica3 |   |
|--------------------------------------------|------------|--------------|------------|---|
|                                            |            |              |            | Ī |

#### <u>SECONDA ANAGRAFICA</u>

| e laveratore Imporibile                   | 3.029                 | Contrade sea   | 1802640        |                   |
|-------------------------------------------|-----------------------|----------------|----------------|-------------------|
|                                           | Importo               | Inpon          | Dal            | Al                |
| asiabili setributive                      | Decenerure            |                |                |                   |
| Del Al Aunento Dinérus                    |                       |                |                |                   |
|                                           | E afuero              |                |                |                   |
|                                           | Teo reputal           |                |                |                   |
|                                           |                       |                | -              |                   |
|                                           |                       |                |                |                   |
|                                           |                       | 8              |                |                   |
|                                           |                       |                |                |                   |
| rri retribuiti <sup>21</sup> Settimene st | ñ                     |                | s              |                   |
|                                           |                       |                |                |                   |
| an preaverse                              | Contribuzione atipica |                | linimale       |                   |
| ponèle                                    | Impondie              |                | iamint.        |                   |
| dairtin                                   |                       |                |                |                   |
|                                           | Datainizio            |                | Notarenti, int | إنىسىنا           |
| atorine                                   | Datafine              |                |                |                   |
| un, settimone                             | then we have          |                |                |                   |
|                                           |                       |                |                | Egyanti dati sata |
| 12                                        |                       |                |                |                   |
|                                           |                       | Energy         |                |                   |
|                                           |                       | <u>Confern</u> | Elinina        | 5 2               |

- ✓ **Tipo lavoratore:** viene riportato in automatico (se compilato) il campo "tipo soggetto" 7^ videata anagrafica dipendente.
- ✓ **Imponibile**, viene riportato l'imponibile fap del mese
- ✓ Giorni retribuiti: punto 21 del movimento "giorni DM10"
- ✓ Settimane utili: viene riportato, solo per i dipendenti part-time, il numero delle settimane utili ai fini della misura delle prestazioni pensionistiche, determinate dividendo il numero di ore complessivamente retribuite nel mese per l'orario contrattuale settimanale del corrispettivo lavoratore a tempo pieno.

Il valore va espresso in centesimi (1 settimana = 100) e deve essere compreso tra 0 e 600. Es. se nel movimento sono previste 120 ore DM, nell'emens verrà riportato 300 dato da:

Orario settimanale di lavoro a tempo pieno: 40 ore

Ore retribuite nel mese o meglio ore DM: 120

120 / 40 = 3 settimane utili al calcolo della pensione: va esposto il valore 300

- ✓ Dati preavviso: in base a quanto compilato nel movimento in merito al periodo l'imponibile e le settimane di preavviso
- ✓ Bonus:
  - Importo: viene riportato l'importo del bonus calcolato nel cedolino con la voce 0738 o 0739: come da istruzioni, viene riportata solo la prima erogazione del bonus.
  - Decorrenza: viene riportata la data indicata dall'Utente nello storico 0287. Anche questo dato, viene riportato solo la prima volta che viene erogato il bonus.

#### in particolare

• **Tipo soggetto** anagrafica dipendente 7<sup>^</sup> videata, nel campo è stata inserita la tabella per riportare in automatico il valore riportato in "tipo lavoratore"

#### **Procedura paghe**

#### Denuncia mensile

| Religioso         | Denuncia fiscale | Riferimento<br>Dipendente | 486                | Ditta          | E 305                                |                               |
|-------------------|------------------|---------------------------|--------------------|----------------|--------------------------------------|-------------------------------|
| Codice invalidita | Tipo soggetto    | 1 Anagl. 1                | Z Anagi. Z<br>Isko | ] <u>3</u> Ana | ji. 3   <u>4</u> Ana<br>]]inponibile | gi. 4   5 Anagi. 5  <br>1.038 |

Nella **seconda** videata, è presente un tasto denominato "*EVENTI DATI RETR*." (non è attivo per i lavoratori a domicilio): in questa cartella, è possibile inserire / variare eventi utili al calcolo delle settimane figurative non registrati correttamente nell'inserimento delle presenze del mese.

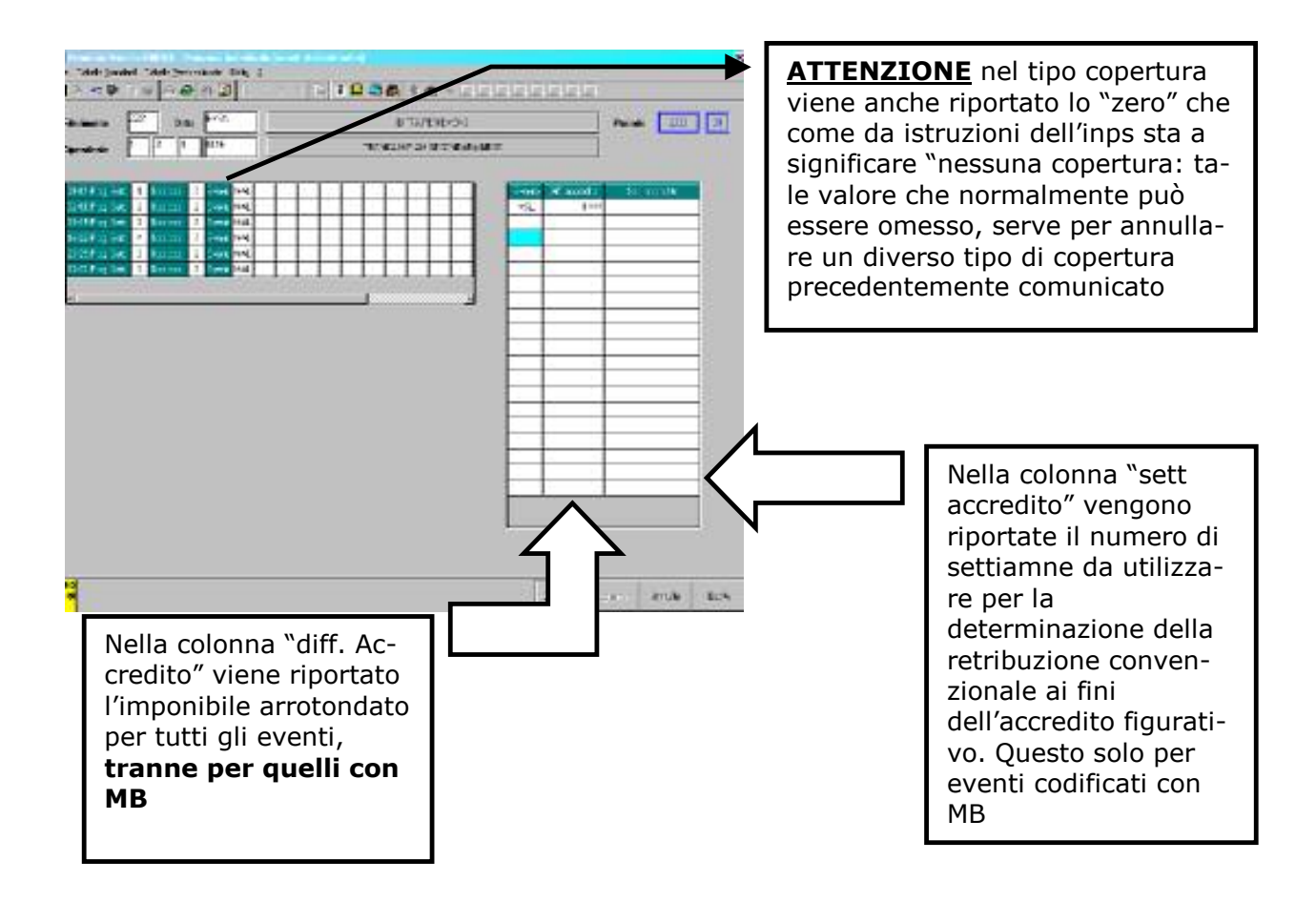

#### **<u>TERZA VIDEATA</u>**

a completa gestione dell'Utente

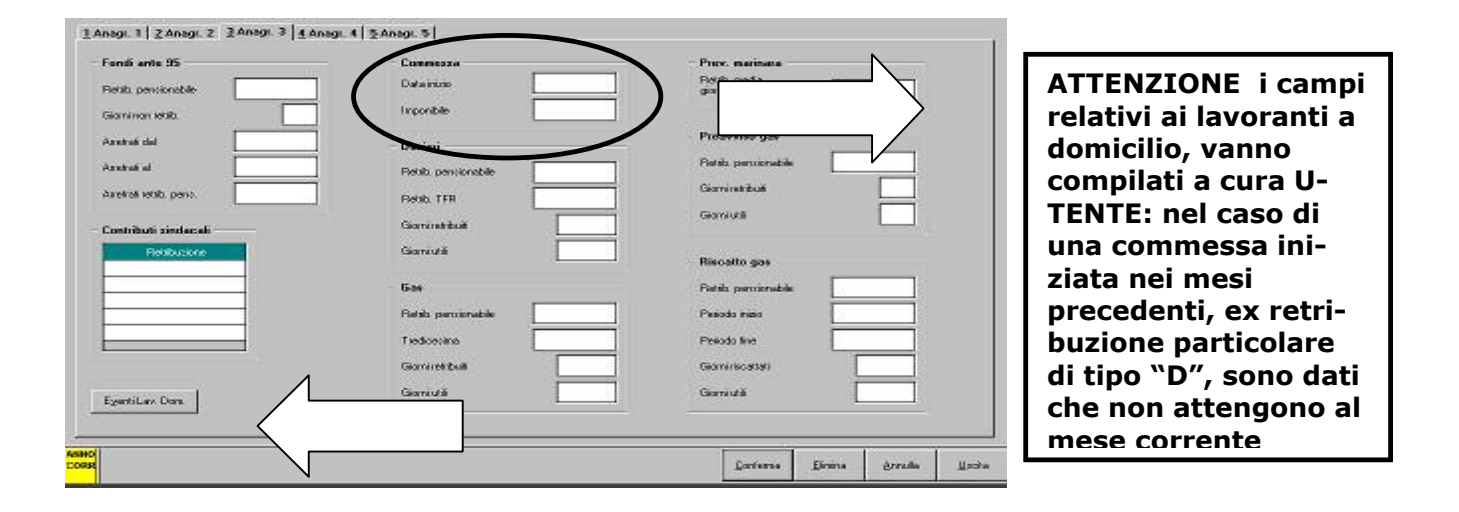

#### **D QUARTA VIDEATA**

Completa gestione dell'Utente

| Exattoriali         | - Postuali             | - Fondo FS (ultimo giorno) |
|---------------------|------------------------|----------------------------|
| Retab. pensionable  | Retab. pensionabile    | Reab. ex. L177/75          |
| Relab pervices a 13 | Garrinstikuli          | Inderedà integrapes        |
| Destituelle         | Gerriutii              | Verdipastenire             |
| Rebib. TER          |                        | Benelki L336/1970          |
| Giornirekbulk       |                        |                            |
| Giarriută           | Fendo FS               | Fendo FS (limiti)          |
|                     | Pastala arc L.177/76   | Linite et a                |
| Anotali esattoriali | Giorrinstribut         | Linite xervizio            |
| Pesodo Relibiacore  | Gamiută                |                            |
| -                   | Tiedicecimo            | Fendo FS (meggieracione)   |
|                     | Corpet accessorie      | Tipo Giami                 |
|                     | Indernâlê înlege, spec | Tipo Giarri                |
|                     |                        |                            |
|                     |                        |                            |

#### **QUINTA VIDEATA**

In automatico vengono riportati i dati per quanto riguarda gli "Assegni familiari"

| ande FS (ligenstivi)           | Fundo FS (pressveice)   | TFR accantonate |
|--------------------------------|-------------------------|-----------------|
| ekib. ekil., 1777/76           | Rehb. es. L 177/76      |                 |
| ioni ietabulti                 | 5 kom vetabulti         | Сід рикриске    |
| ioni ulii                      | Biori ulli              |                 |
| suficativas                    | Tradescina              | The best and    |
| onpet, accessolie              | Compet. accessorie      |                 |
| idennikä integil opeo.         | Indensitä kitegi, opeo. |                 |
| unde FS (contributi sindeceli) | August families         | Eventicits      |
| Ratab. 13*                     | Tabelia 12              |                 |
|                                |                         | Dia ner (c)     |
|                                | Num 6                   | Dial Ref. (3)   |
|                                |                         | Dadi Rutr. (4)  |
|                                |                         | Dol Ret. (D)    |
|                                | $\leq$                  |                 |
|                                |                         |                 |
|                                |                         |                 |

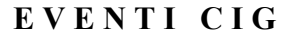

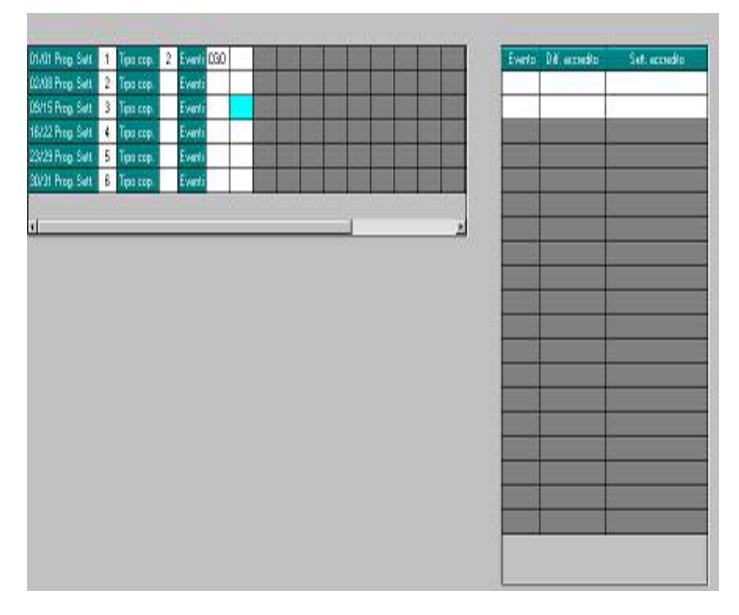

Dal momento che può essere gestita solo la cig ordinaria e/o straordinaria – CGO e CGS – le righe attive sono solo due, mentre le atre risultano oscurate.

Anche in questo caso viene riportato quanto passato nel movimento, tenendo presente con non esiste il tipo copertura "X": per questo motivo in assenza di eventi il campo resta vuoto.

#### POSSIBILITA' DI GESTIRE PIU' DENUNCIE INDIVIDUALI:

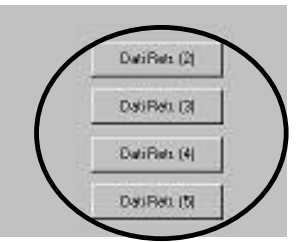

In caso di necessità, selezionando questi bottoni è possibile inserire e/o modificare ulteriori denuncie mensili

#### 1.3.5 GESTIONE ARCHIVI COLLABORATORE

I collaboratori e gli associati in partecipazione, sono visualizzabili selezionando l'apposita scelta dal menu "Gestione archivi"

Come riportato dalle istruzioni i dati dei collaboratori e degli associati in partecipazione, vengono riportati insieme.

| Riferimento 22      | Ditta ENEN       |                    | DITTA      | EREMENS       |          | Petio   | fo 2005 | 01     |
|---------------------|------------------|--------------------|------------|---------------|----------|---------|---------|--------|
| Dipondente 0        | C 0 7001         |                    | DOLLABORA  | TORE IN FORZA |          |         |         |        |
| r Dati anagrafici — |                  |                    |            | 7             |          |         |         |        |
| Cod. riscale        | LVTDNT64R51L8405 |                    |            |               |          |         |         |        |
| Lograme             | COLLABORATORE    |                    |            |               |          |         |         |        |
| None                | IN FORZA         |                    |            |               |          |         |         |        |
| Tipo upporto        |                  | Cod atrika         |            |               |          |         |         |        |
| Inporible           |                  |                    |            |               |          |         |         |        |
| Abquates            | 17,90            |                    |            |               |          |         |         |        |
| Alta associazione   |                  |                    |            |               |          |         |         |        |
| Data inizio atività | 01/01/2005       | Data irra attività | 31/01/3005 |               |          |         |         |        |
| Inp. agevolatione   |                  | Tipo agevolazione  |            |               |          |         |         |        |
| Cod calanatia       |                  |                    |            |               |          |         |         |        |
| Cod. certificazione |                  |                    |            |               |          |         |         |        |
| AMERICAL            |                  |                    |            |               |          |         |         | 779302 |
| OFER                |                  |                    |            |               | Conterna | Elinina | Arrida  | Unria  |

Riportiamo in automatico dalla procedura paghe:

- ✓ Codice fiscale "campo obbligatorio"
- ✓ Cognome "campo obbligatorio"
- ✓ Nome "campo obbligatorio"
- ✓ Codice attività
- ✓ Imponibile "campo obbligatorio"
- ✓ Aliquota "campo obbligatorio"
- ✓ Altra assicurazione
- ✓ Data inizio attività "campo obbligatorio"
- ✓ Data fine attività "campo obbligatorio"

#### in particolare

• **Tipo rapporto e codice attività** per i collaboratori, 9<sup>^</sup> videata bottone storico co.co.co., in detti campi sono state riportate due tabelle: il valore inserito verrà riportato in automatico nella procedura emens

#### Procedura paghe

#### **Denuncia mensile**

| Tipo rapporto | 07 Cod             | dice attività (EMENS) 14 | Tipo rapporto | 07 | Cod. attività | 14 |
|---------------|--------------------|--------------------------|---------------|----|---------------|----|
| 10 Centro     | Pagne Padova sri - | - CIrcolare EMEINS       | tebbraio 2005 |    |               |    |

## 2. COME VISUALIZZARE UN SUPPORTO PRIMA DI RICEVERE QUEL-LO DAL CENTRO

Dopo aver elaborato i cedolini mensili, è possibile visualizzare il supporto con i dati inseriti nel movimento. Dopo l'elaborazione ditta, selezionare  $\rightarrow$  creazione supporti $\rightarrow$  scarico dati per procedura EMENS.

A questo punto verrà visualizzata la seguente videata:

| Sciale è quello                                                                                                    | prodotto del Centre. |
|----------------------------------------------------------------------------------------------------|----------------------|
| and a state of the state of the |                      |
|                                                                                                    |                      |

Cliccare "procedura scarico supporto"

|                              | Codicu Regione sociale  | Acc. Tipe | acc. Periodo     |                 |
|------------------------------|-------------------------|-----------|------------------|-----------------|
| Pesiodo 2005 01              | ZZ2ENEN DIFTA PER EMENS |           | 01/2005          | -               |
|                              |                         |           |                  |                 |
| oden.emento                  |                         |           |                  |                 |
| I* Lodece                    |                         |           |                  |                 |
|                              | 1                       |           |                  |                 |
| ati integrativi del supporte |                         |           |                  |                 |
|                              |                         |           |                  |                 |
| 314 Me                       | )                       |           |                  |                 |
| Visualizzatore               |                         |           |                  |                 |
|                              |                         |           |                  |                 |
| ogenda celori                |                         |           |                  |                 |
| Formation and constitution   |                         |           |                  |                 |
| Supporto de create           |                         |           |                  |                 |
|                              |                         |           |                  |                 |
|                              |                         | 5         |                  | 3.1. The second |
|                              | F - ACCENTRAMENTO       | Seleca    | Deceleziona tudo | Elimnorigo      |
| 2                            |                         |           |                  |                 |
|                              |                         |           | AND AND COMPANY  |                 |

- □ Selezionare la ditta;
- □ Indicare un nome del file nel campo "Dati integrativi supporto";
- □ Cliccare "supporto magnetico";
- selezionare il drive dove effettuare il salvataggio (una cartella di comodo creata su disco, oppure dischetto A) e confermare;
- nel caso in cui venga visualizzato il messaggio "non trovata chiave record mittente" cliccare OK: viene proposta la videata del mittente dove immettere i dati necessari per proseguire alla visualizzazione e proseguire;
- alla segnalazione operazione terminata con successo. Visualizzare l'anteprima del file creato? cliccare SI e verrà presentata una videata dove risulta possibile solo visualizzare e non modificare i dati.

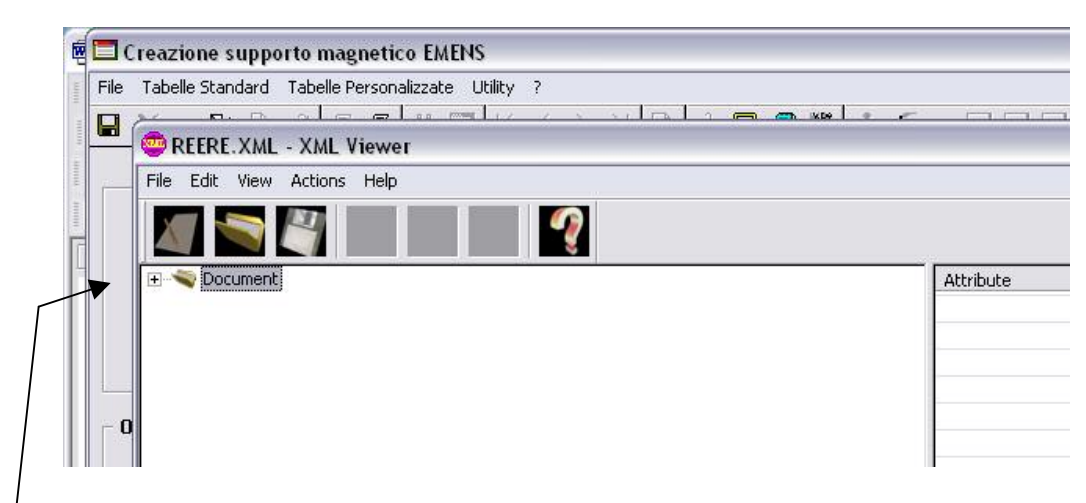

-ciccare sul segno + per aprire le varie cartelle con l'intestazione dei dati contenuti.

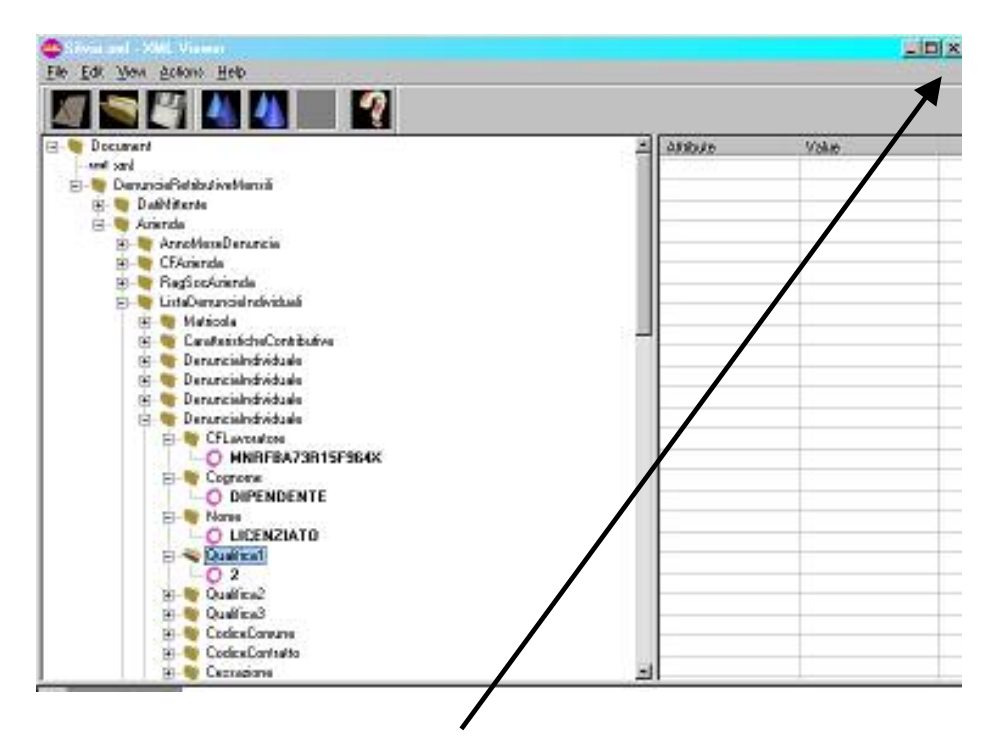

Per chiudere cliccare la X in alto riportata sulla destra. Al termine la ditta controllata verrà evidenziata in giallo: se si desidera rivedere quanto creato bisogna selezionare "*visualizzatore*" e successivamente cliccare sulla seconda icona (open), selezionare il file precedentemente creato e ripetere le operazioni descritte.

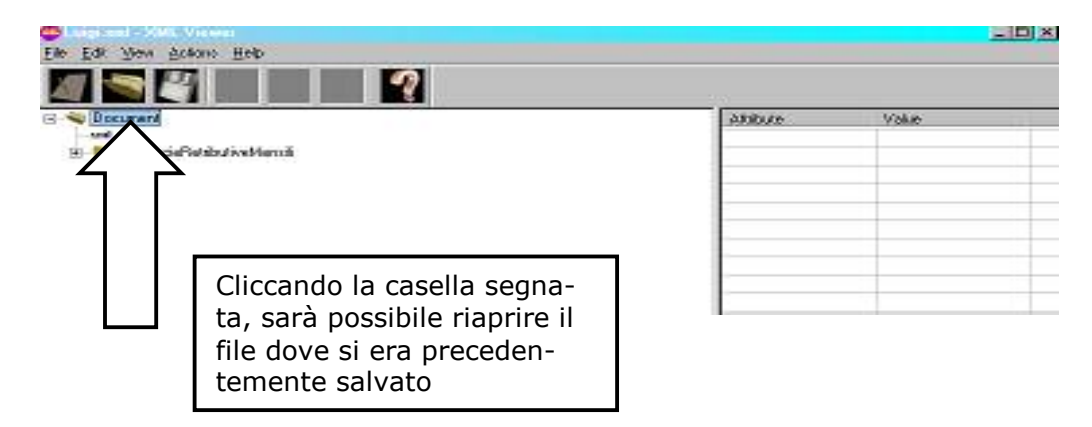

Se si esce dalla procedura e si rientra la ditta non verrà più visualizzata in giallo. Per rivederla, bisognerà rieseguire la creazione del supporto.

12 Centro Paghe Padova srl - Circolare EMENS febbraio 2005

## 3. SISTEMAZIONI / IMPLEMENTAZIONI

## 3.1. SISTEMAZIONI

- □ Per i dipendenti cessati non veniva riportato in automatico il codice 1B
- □ Il bottone «calcolo imponibile» eseguiva il calcolo solo se il campo imponibile era vuoto.
- Per i dipendenti con paga mensilizzata il computo delle giornate/ore evento Mal/Ma1/Ma2 in alcuni casi era errato.
   Attenzione: attualmente vengono escluse le festività dal computo dei giorni evento, a cura u-

*Attenzione:* attualmente vengono escluse le festività dal computo dei giorni evento, a cura utente l'aggiunta delle festività e del ricalcalo del campo imponibile.

- Modificando le date malattia/maternità non veniva ricalcolato in automatico il campo ore/giorni per il calcolo dell'imponibile (bisognava cliccare sull'apposito tasto).
- Per i dipendenti richiamati veniva compilata la videata per la denuncia mensile (fornita lista di ricerca).

Tali anomalie sono state sistemate.

## **ATTENZIONE:** Settimane 1 e 2 per contribuzione figurativa.

Come già comunicato precedentemente, consigliamo di continuare a compilare le vecchie sett.1 e sett.2, onde evitare perdite di tempo in caso di diverse specifiche dall'INPS.

Ricordiamo comunque, che le stesse vengono esposte in automatico spuntando l'apposita scelta all'atto dell'inserimento movimenti.

## **3.2. IMPLEMENTAZIONI**

- □ E' stata inserita la possibilità di inibire il calcolo dell'imponibile: se nel movimento, la riga relativa al totale evento (Cod.evento T.) il campo "Ore/GG" viene impostato il valore 999,99, l'imponibile non verrà riportato nella dichiarazione.
- di seguito vengono riportate a titolo di esempio le immagini con i campi compilati.

| 1" milA/C/B      |              | 04        | 10/01/2005 |                | 13/01/2005    | Set Ind     |         |
|------------------|--------------|-----------|------------|----------------|---------------|-------------|---------|
| 2" milA/C/B      | 1            | Del       | 1.00000000 |                | Constanting ( | Set. 2real  |         |
| 3" wellA/C/R     |              | Del.      |            |                |               | Setudneel   |         |
| 1" sicory page   |              | Del       |            |                |               | Fétoreal.   |         |
| 2" BOOM DOLL     |              | 0e        |            |                | 3             | P#toned     |         |
| Naturdà          | cibligatosia | 0d        |            |                |               | Set. 1 met. |         |
| Naterilà         | lecolutive   | 0d        |            |                |               | Set. 2mat   |         |
| 01/01 Prog. Set. |              | Теро сар  | X          | Cod evento     | 1             | Cod evento  |         |
| 02/08Prog Self.  | 2            | Τιροιουμ  | X          | Cod events     | and we        | Cod events  | 3550    |
| 09/15 Peg Set:   | 3            | Tipo cap  | 2          | Cod events     | A NAL         | Cod events  | DON     |
| 16/22 Prog Set   | 4            | Тіррі сар | X          | Cod evento     | 1             | Cod. evento | 1025315 |
| 23/29 Prog Set   |              | Tipe cap  | X          | Cod. evento    | 1             | Cod. evento |         |
| 30/31 Plog Set.  | 6            | Теросар   | X          | Cod events     | 2             | Cod events  |         |
| Cod. evento T    | MAL          | Ore/66.   | 999,99     | Cod. evento T  | DON           | Ore/GG      | 999,99  |
| Cod. events T.   |              | 0m/66     |            | Cod. events 1. |               | Ore/GG      |         |

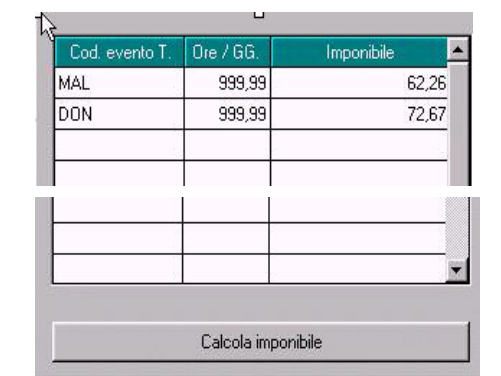

### <u>Riportiamo di seguito un pro-memoria della gestione delle paghe utile per il corretto riporto dei</u> <u>dati nella procedura emens.</u>

#### 4. EVENTI CON RELATIVE VOCI ASSOCIATE E RELATIVI GIUSTIFICATIVI PER CHI UTILIZZA IL CALENDARIO

| MAL | Malattia, per eventi di durata non inferiore a sette giorni<br>GIUSTIFICATIVO MAL                                                                                                    |
|-----|----------------------------------------------------------------------------------------------------|
| INF | Infortunio, per eventi di durata non inferiore a sette giorni<br>GIUSTIFICATIVO INFA                                                                                                    |
| MA1 | periodi di congedo di maternità e paternità ex artt. 16, 17, 20 e 28, D.Lgs. n.<br>151/2001<br>GIUSTIFICATIVO MATO                                                                                                    |
| MA2 | periodi di congedo parentale disciplinati dall'art. 35, comma1,<br>D.Lgs. n.151/2001, (6 mesi entro i 3 anni di vita del bambino)<br>GIUSTIFICATIVO MATF                                                                                     |
| MA3 | periodi di congedo per malattia del bambino di età inferiore a 3 anni, discipli-<br>nati dall'art. 49, comma 1, D.Lgs.n.151/2001<br>voce 0673<br>GIUSTIFICATIVO MA3                                                                          |
| MA4 | Prolungamento del congedo parentale fino a 3 anni di vita del bambino con<br>handicap, disciplinato dall'art. 33, comma 1, D.Lgs. n.151/2001 (art. 33,<br>comma 1, legge n. 104 del 1992)<br>voce 0377                                       |
| MA5 | Permessi mensili per figli con handicap gravi, disciplinati dall'art.42, commi 2<br>e 3, D.Lgs. n.151/2001 (art.33, co. 3,<br>L.104/1992)<br>Voce 0376                                                                                       |
| MA6 | permessi mensili art.33, co.6, legge n.104 per lavoratore con<br>handicap grave<br>voce 0383<br>GIUSTIFICATIVO MA6                                                                                                    |
| MA7 | Permessi mensili per assistere parenti ed affini entro il terzo<br>grado, portatori di handicap grave, ex art.33, comma 3, Legge n.104/1992<br>voce 0378<br>GIUSTIFICATIVO MA7                                                               |
| MB1 | Riposi giornalieri fino al primo anno di vita del bambino,<br>disciplinati dagli artt.39 e 40 del D.Lgs. n. 151/2001 ex permessi per allatta-<br>mento<br>voce 0359<br>GIUSTIFICATIVO ALLM                                                   |
| MB2 | Congedi parentali disciplinati dall'art. 35, comma 2,<br>D.Lgs.n.151/2001 (oltre i 6 mesi entro i 3 anni di vita del Bambino ovvero<br>fruiti fra il 3° e l'8° anno)                                                                         |
| МВЗ | riposi giornalieri per figli con handicap gravi (fino al 3 anno di<br>vita del bambino), disciplinati dall'art. 42, comma 1,<br>D.Lgs.n.151/2001 (art. 33, co. 2, L.104/1992)<br>Voce 0376<br>CREATO NUOVO GIUSTIFICATIVO PER CALENDARIO MB3 |

| MB4 | Congedi per malattia del bambino di età compresa fra i 3 e gli 8 anni (fruibili<br>alternativamente, nel limite di 5 giorni l'anno per ciascun genitore), disciplina-<br>ti dall'art. 47, comma 2,<br>D.Lgs.n.151/2001<br>Voce 0673<br>CREATO NUOVO GIUSTIFICATIVO PER CALENDARIO MB4 |
|-----|----------------------------------------------------------------------------------------------------|
| MB5 | Riposi giornalieri per lavoratore portatore di handicap grave<br>(art.33, co. 6, L.104/1992)                                                                                                    |
|     | Voce 0382                                                                                                    |
|     | GIUSTIFICATIVO MB5                                                                                                    |
| MC1 | Congedi di cui all'art. 42, comma 5, D.Lgs. n.151/2001                                                                                                    |
|     | Voce 0845                                                                                                    |
|     | GIUSTIFICATIVO non presente in quanto voce ad importo                                                                                                    |
| ACT | Legge n.88/1987                                                                                                    |
|     | Voce 0283                                                                                                    |
|     | <b>GIUSTIFICATIVO non presente in quanto voce ad importo</b>                                                                                                    |
| CGO | Cassa Integrazione Guadagni ordinaria                                                                                                    |
| CGS | Cassa Integrazione Guadagni straordinaria                                                                                                    |
| DON | Assenza per donazione di sangue (art.13 della Legge 04/05/1990 n.107)                                                                                                    |
|     | 04/05/1990                                                                                                    |
|     | Voce 0368                                                                                                    |
|     | GIUSTIFICATIVO DON                                                                                                    |

#### 5. GESTIONE MOVIMENTI A TOTALI

Nel seguente paragrafo verrà illustrata la gestione degli eventi automatizzati dalla procedura spuntando **"calcolo automatico delle settimane mal/mat/inf. denuncia mensile"** all'atto di inserimento delle presenze.

Tutti gli esempi sotto riportati, salvo diversa indicazione, si intendono per dipendenti a tempo pieno con orario contrattuale di 40 ore.

#### 5.1.1 MALATTIA (MAL)

Compilando le date di malattia nel movimento dipendente in automatico verranno compilate le settimane "tipo copertura", "cod. evento" e "imponibile".

Es. operaio con paga mensilizzata, in malattia dal 03/02 al 12/02

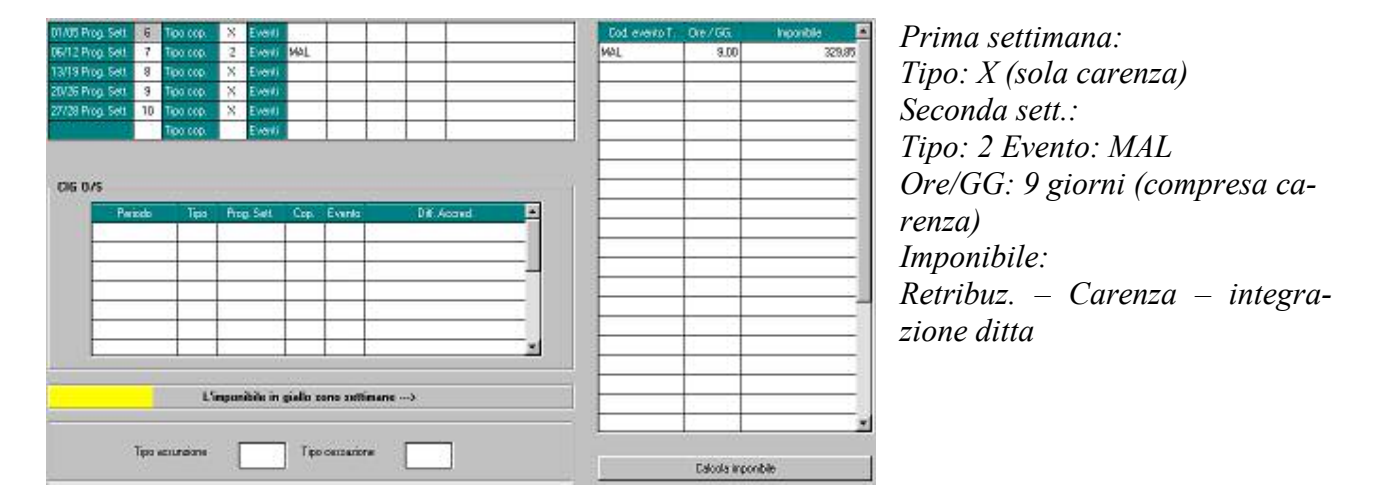

Es. operaio con paga a ore\* in malattia dal 03/02 al 12/02

| 01/05 P | op Selt 6 | Тера сор.              | X Even       | ti 👘     | 1           | 10.0   | 1 2      |       |   | Lod event. | of One/GG | Importate                                | -     |                                |
|---------|-----------|------------------------|--------------|----------|-------------|--------|----------|-------|---|------------|-----------|------------------------------------------|-------|--------------------------------|
| 06/12 P | og Sett 7 | Теро сор.              | 2 Even       | i MAL    | _           |        |          | -     |   | MAL        | 96,0      | () · · · · · · · · · · · · · · · · · · · | 89,43 |                                |
| 13/19 P | ng Sell 8 | Тара кор.<br>Тара кор. | X Even       | 41       | -           | -      | -        |       |   | 122        | -         |                                          | -     | Prima settimana                |
| 27/28 P | op Set 10 | Тера сор.              | X Even       | 6        | -           | -      |          |       |   |            |           |                                          | -1    |                                |
| 1.000   |           | Теро сор.              | Even         | ti -     |             |        |          |       |   |            |           | 19                                       |       | Tipo: X (sola carenza)         |
|         |           |                        |              |          |             |        |          |       |   |            |           |                                          |       | Seconda sett.:                 |
| - 06 0  | /S        | Tee                    | Deco Cat     | C an     | Events      |        | DW A     | ered. |   | 1          |           |                                          | -     | Tipo: 2                        |
|         | -         | -                      | ring sea     | -        | Energy      |        | C Dillow | oura. |   | -          |           |                                          |       | Evento: MAL                    |
|         |           |                        |              |          | -           | -      |          |       | - |            |           |                                          |       | Ore/GG: 56 ore (compresa ca-   |
|         | 3         |                        | -            |          |             | 1      |          |       |   |            |           |                                          | _     | renza)                         |
|         |           |                        |              |          |             |        |          |       |   | -          | -         | 10                                       | -     |                                |
|         |           |                        |              | -        | -le         |        |          |       | - | 1 3        |           |                                          |       | Imponibile:                    |
|         |           | e                      | inponibile i | n giallo | sono sot    | linane |          |       |   | 1          | -         |                                          | _     | Retribuz. – Carenza – integra- |
| 1       |           |                        |              |          |             |        |          |       |   |            |           |                                          | -     | zione ditta                    |
|         | Tipo      | asoundone              |              | TC       | io oeosatik | xe     |          | 8     |   |            | Calcola i | rponibile                                | 8     |                                |

\*Esempio valido anche per i dipendenti con paga mensilizzata a ore

### 5.1.2 MATERNITA' (MA1)

Come per le malattie, anche per la maternità inserendo le date verranno compilate in automatico le settimane, il "tipo copertura", il "cod. evento" e l' "imponibile".

#### Es. impiegata mensile in maternità obbligatoria tutto il mese con integrazione ditta

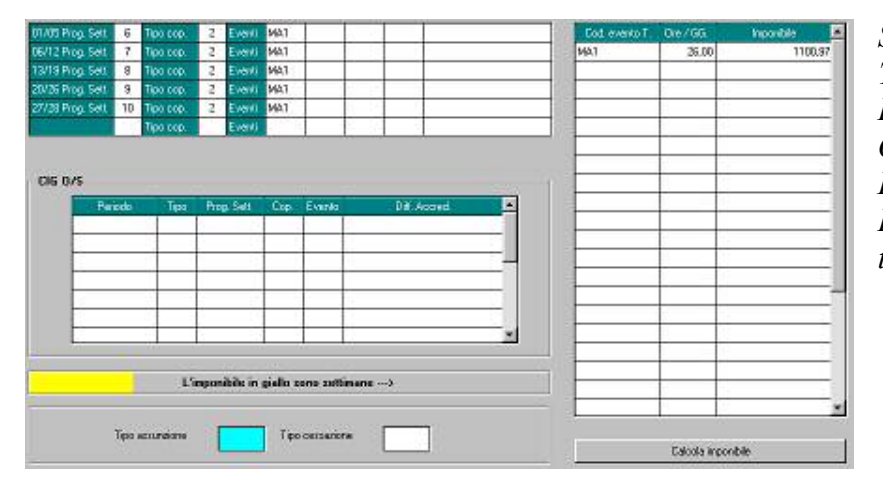

Settimane: Tipo: 2 \* Evento: MA1 Ore/GG: 26 giorni Imponibile: Retribuz. Giornal. X giorni – integrazione ditta.

#### Es. operaia paga oraria in maternità obbligatoria con integrazione ditta

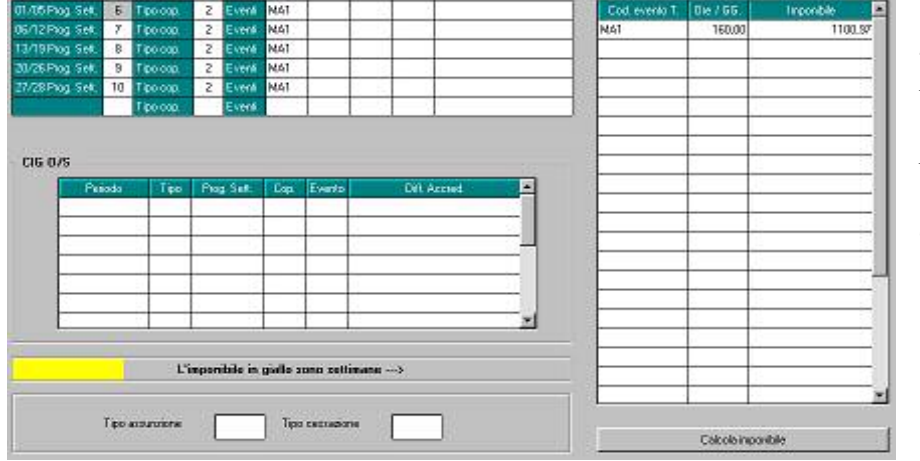

Settimane: Tipo: 2 \* -Evento: MA1 Ore/GG: 160 ore (ore retribuite mese) Imponibile: retribuzione oraria x ore – integrazione ditta

Es. operaia paga oraria mensilizzata in maternità facoltativa

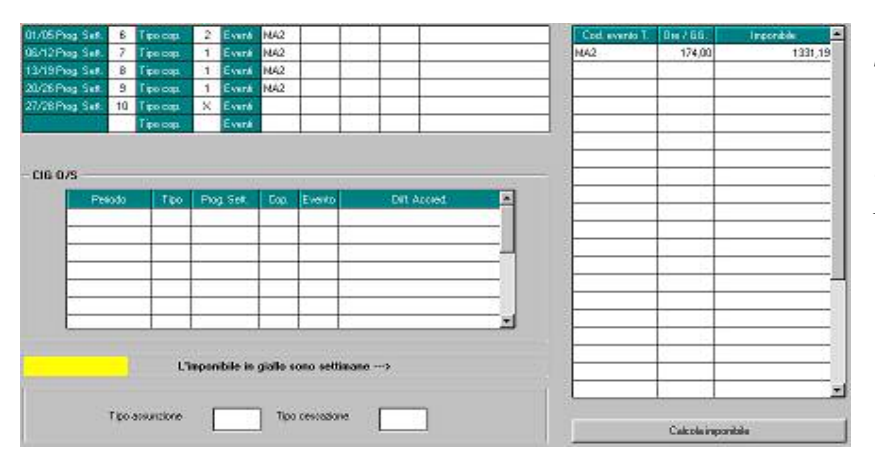

Settimane: Tipo: 1 \* Evento: MA2 Ore/GG: 173 ore (ore contrattuali.) Imponibile: Retribuzi. Oraria x Ore

\* Per gli eventi sopra indicati al momento non è ancora stato automatizzato il calcolo del "tipo copertura" per la prima e per l'ultima settimana del mese: a cura utente la verifica e la sistemazione di tali settimane.

#### 5.1.3 INFORTUNIO (INF)

Anche per l'infortunio compilando le date nel tasto"MAL/INF/CIG", in automatico verranno compilate le settimane "tipo copertura", "cod. evento" e "imponibile".

#### Es. impiegato, con paga mensilizzata, infortunio dal 07/02 al 19/02

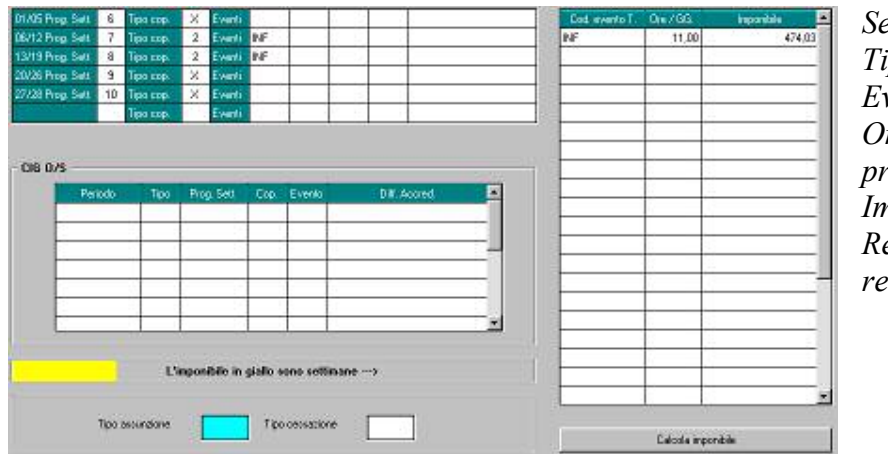

Settimane: Tipo: 2 Evento: INF Ore/GG: 11 giorni (escluso il primo giorno infortunio) Imponibile: Retribuzi. giorn x Giorni – carenza -integraz. ditta

Es. operaio, con paga oraria, infortunio dal 07/02 al 19/02

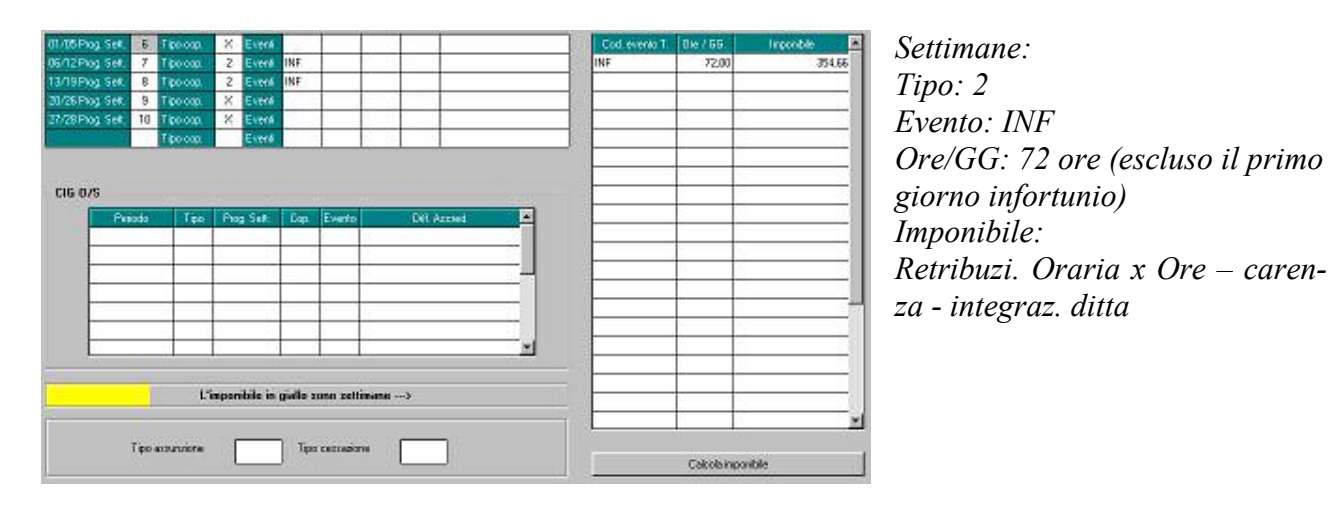

#### 5.1.4 DONAZIONE SANGUE (DON)

La gestione dell'evento donazione sangue dev'essere effettuata dall'utente.

Es. impiegato con paga mensilizzata, donazione sangue 8h il 15/02

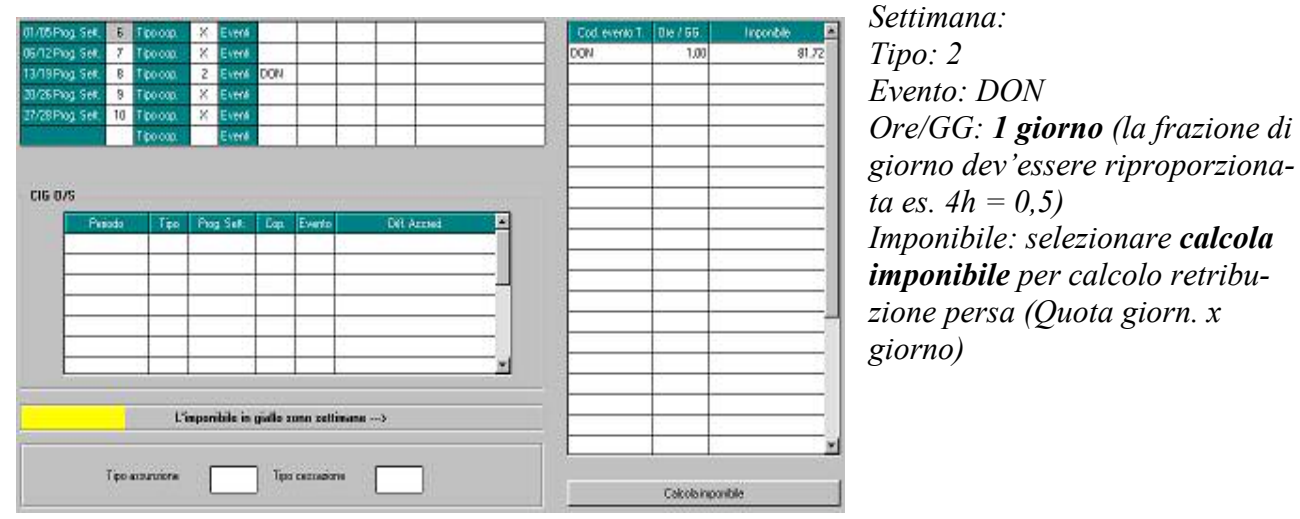

Es. operaio con paga oraria con donazione sangue 8h il 15/02

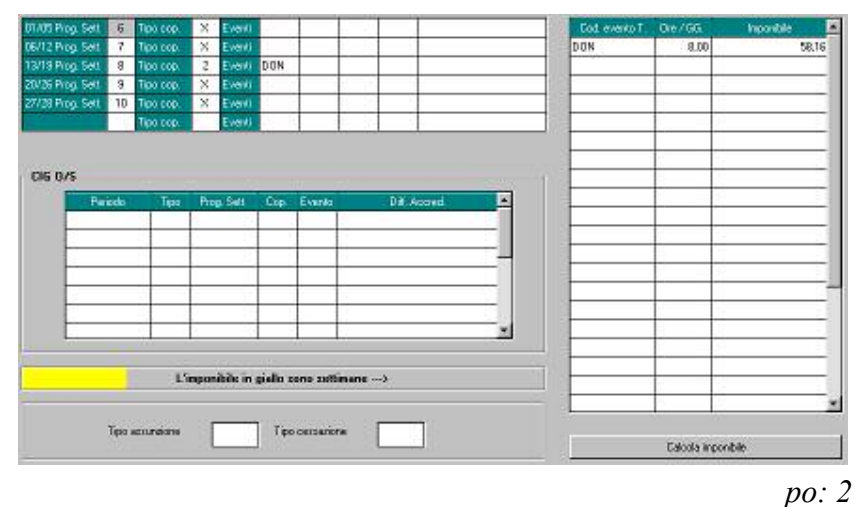

Evento: DON

*Ore/GG:* **8** *ore* (ore non lavorate) *Imponibile: selezionare calcola imponibile per calcolo retribuzione persa* (*Quota oraria x Ore*)

#### 5.1.5 EVENTI MBX (ALLATTAMENTO E L.104)

La gestione degli eventi MBx hanno la particolarità che non dev'essere comunicato l'imponibile perso, ma bensì la percentuale delle ore soggette a contribuzione figurativa.

## Al momento la compilazione dei campi per la denuncia mensile devono essere effettuati dall'utente.

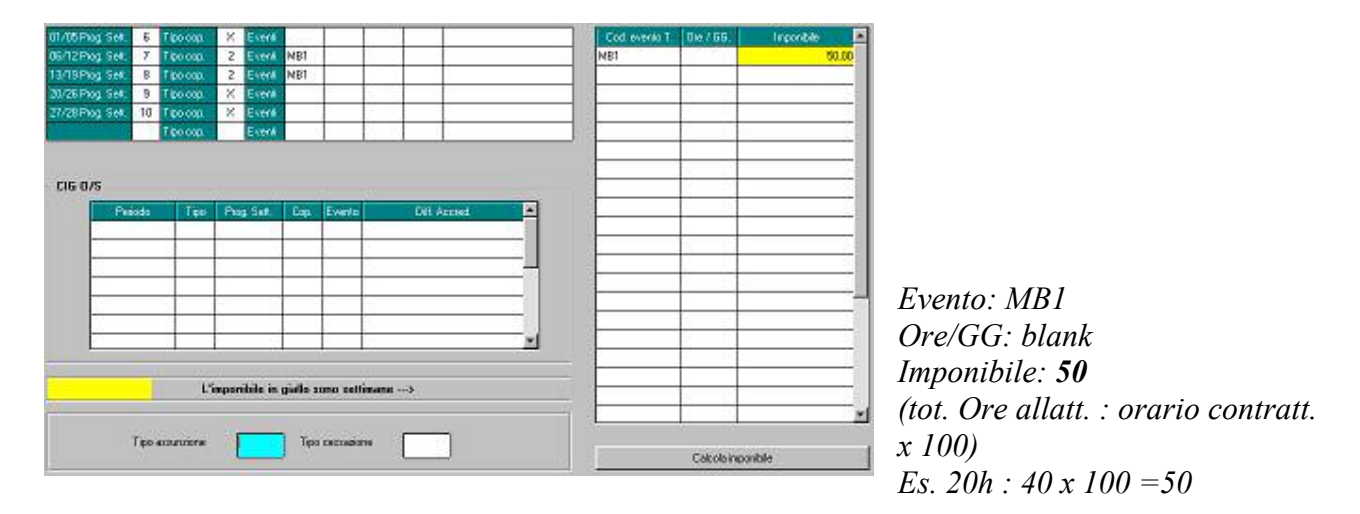

Es. dipendente con allattamento 2h al giorno dal 07/02 al 19/02

# attenzione! Nella formula di calcolo dei part-time l'orario contrattuale (es. 40) non dev'essere ridotto.

Es. dipendente con 4h di permesso per figli con handicap (-3 anni) nei giorni 10/02 e 16/02.

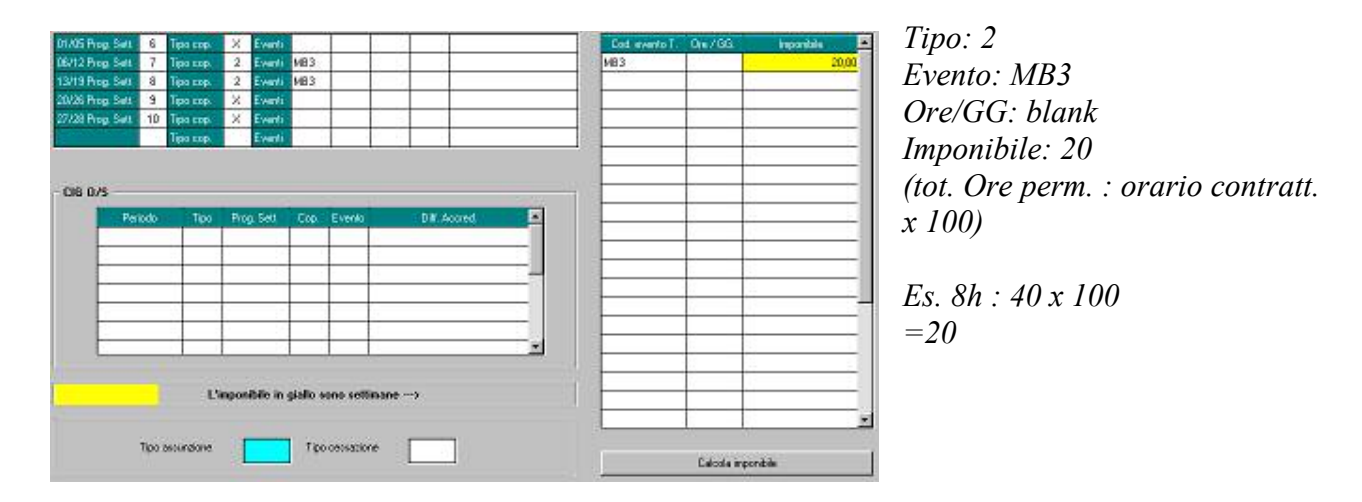

# 5.1.6 CASSA INTEGRAZIONE GUADAGNI ORDINARIA E STRAORDINARIA (CGO CGS)

La gestione della Cig dev'essere effettuata dall'utente solo nel momento in cui si ha l'autorizzazione INPS.

Nel mese in cui si verifica l'assenza per cig ordinaria CGO o straordinaria CGS, non deve essere compilata la sezione CIG O/S. Ricordate che in caso di CIG il tipo copertura può essere solo 1 o 2.

#### *Es. Dipendente in CGO nel mese di febbraio (senza autorizzazione):*

Nel mese in cui decorre la CIG segnare

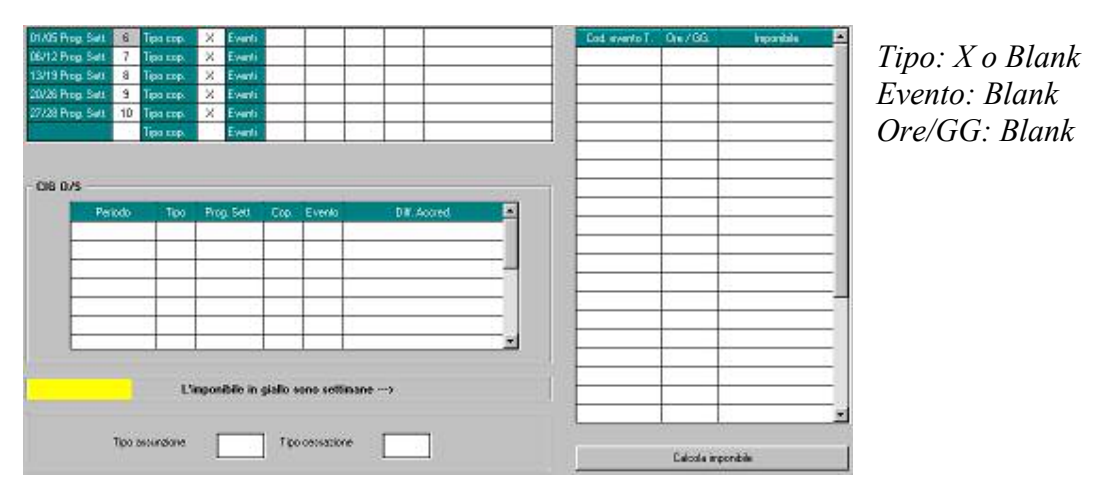

Nel mese in cui arriva l'autorizzazionedall' Inps (es. maggio per il mese di febbraio) compilare la schermata CIG:

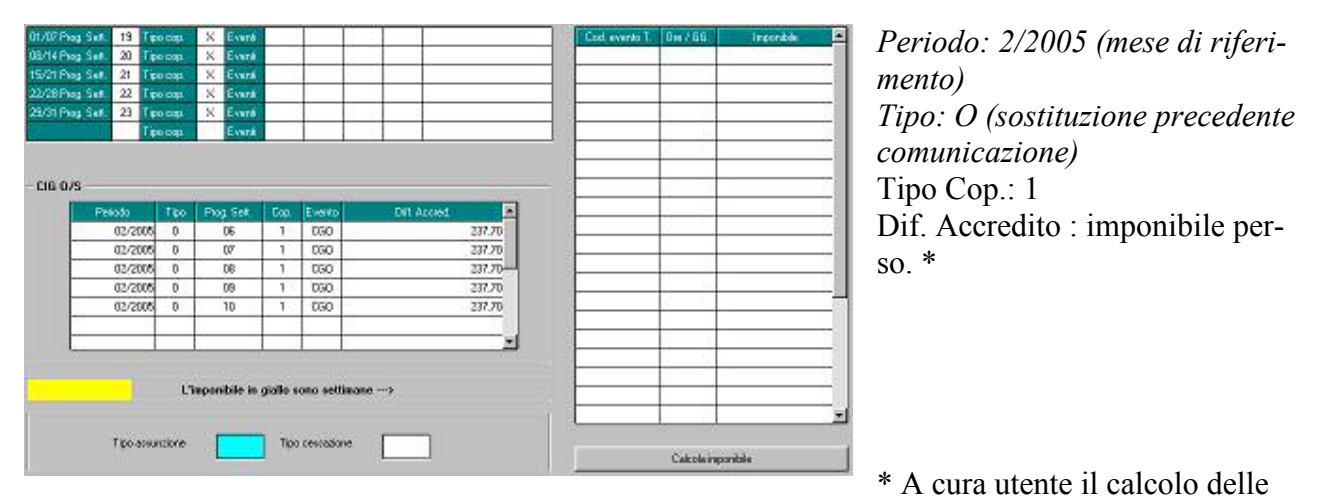

retribuzioni perse nella settimana in cui si è verificato l'evento (paga oraria del mese x 40 – ore retribuite nella settimana).

#### 6. GESTIONE CALENDARIO/EVENTI

#### 6.1.1 MALATTIA (MAL)

Il giustificativo da usare è MAL sia per i dipendenti orari che per quelli mensilizzati, e riporta in automatico nel movimento sia le date che le settimane 1-2 e le ore retribuzione ridotta

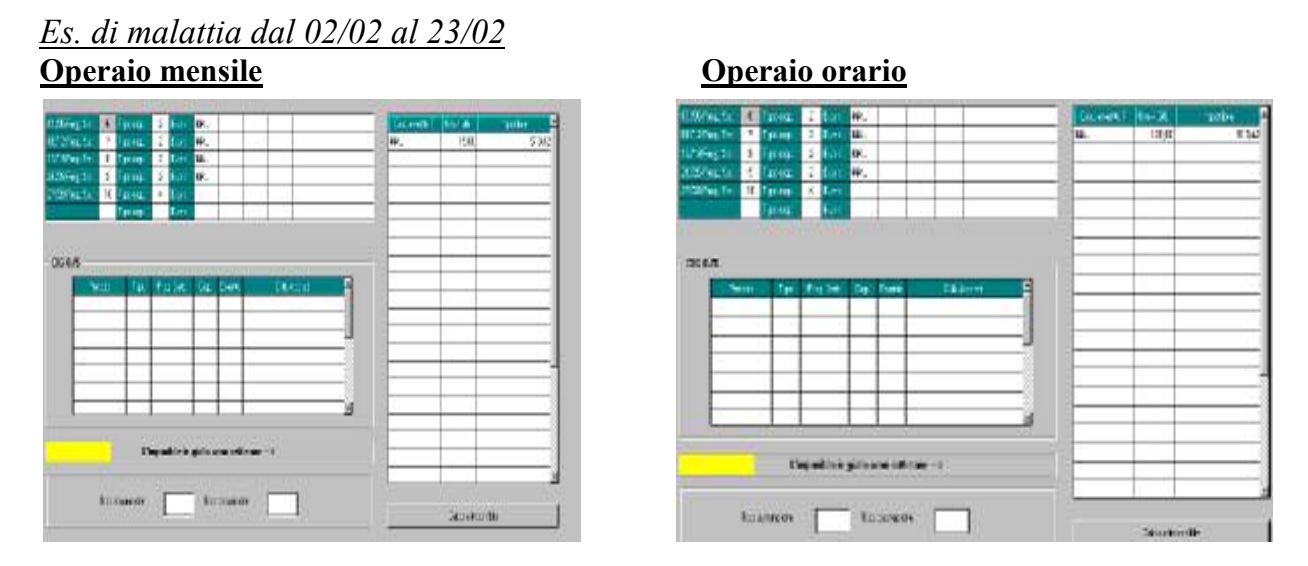

□ Metodo di calcolo dell'imponibile:

#### Imponibile = (Retribuzione – Carenza – Integrazione ditta)

□ Tipo copertura: per le settimane 6 7 8 9 risulta tipo copertura 2 "parzialmente retribuita" in quanto oltre all'indennità Inps c'è l'integrazione ditta.

#### 6.1.2 MATERNITA' (MA1)

Per questo evento il giustificativo viene riportato in automatico se inserite le date in anagrafica dipendente.

Il caso riportato sotto, riguarda una maternità obbligatoria con integrazione ditta al 100%. Al momento l'ultima settimana non viene correttamente conteggiata: a cura Utente imputare il tipo copertura corretto e il codice evento.

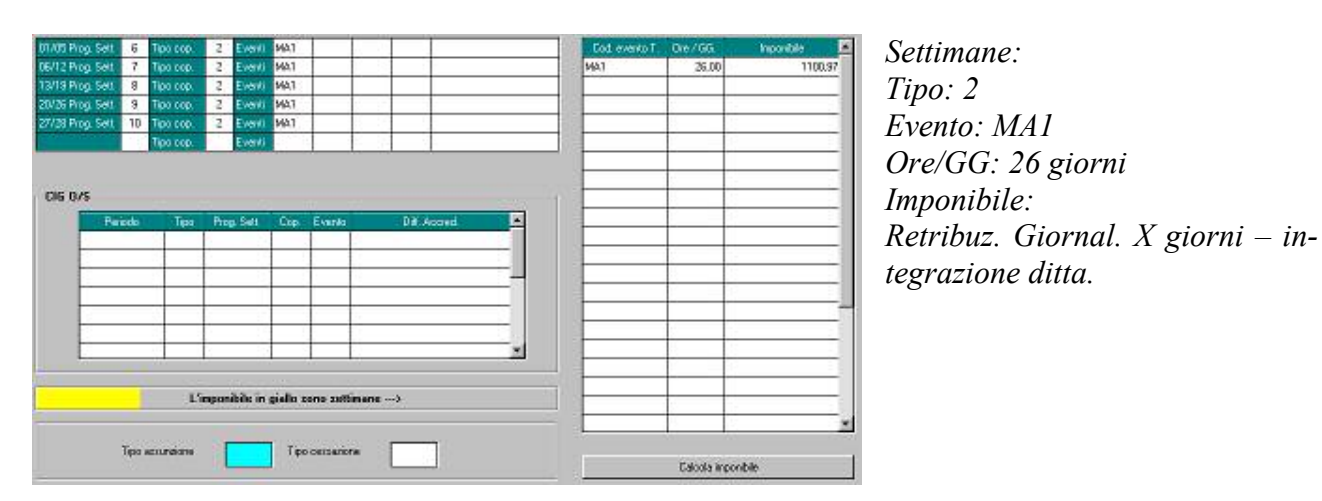

#### Es. impiegata in maternità obbligatoria (tutto il mese)

#### Es. operaia paga oraria in maternità obbligatoria

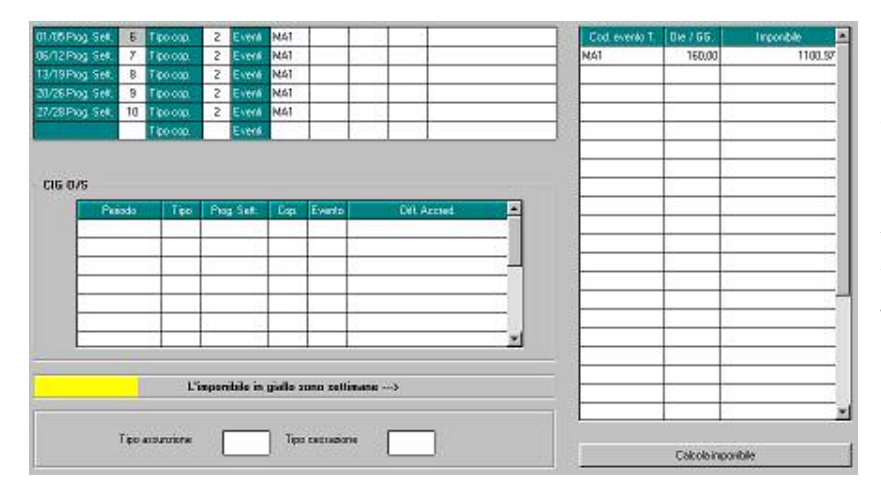

Settimane: Tipo: 2 Evento: MA1 Ore/GG: 160 ore (ore retribuite mese) Imponibile: Retribuzi. Oraria x Ore – integrazione ditta

#### Es. operaia paga mensilizzata in maternità facoltativa

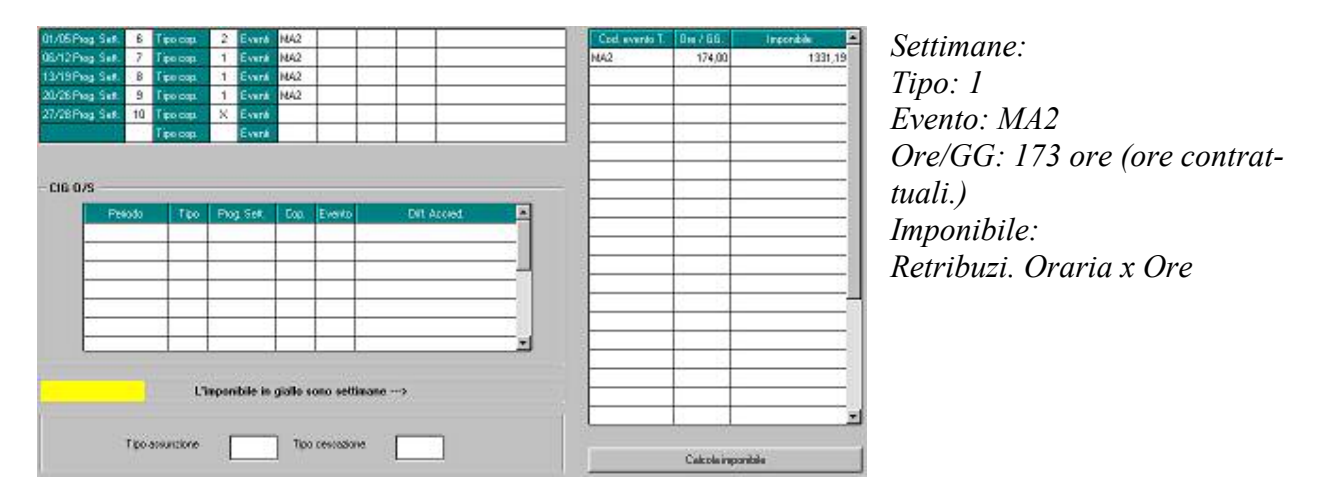

□ Attenzione!! utilizzando il calendario per dipendenti in maternità, non viene compilata in automatico la sezione emens se la posizione del dipendente è M. A cura Utente inserire l'evento ed il tipo copertura.

#### 6.1.3 INFORTUNIO (INF)

Il giustificativo da utilizzare è **INFA** sia per i dipendenti orari che per quelli mensilizzati. Tale giustificativo carica in automatico le date riportate nel bottone <u>Mal/inf/cig</u> inoltre, anche se non necessario vengono ancora calcolate le settimane 1-2 e le ore retribuzione ridotta

#### Es. infortunio per tutto il mese di febbraio per impiegata mensile

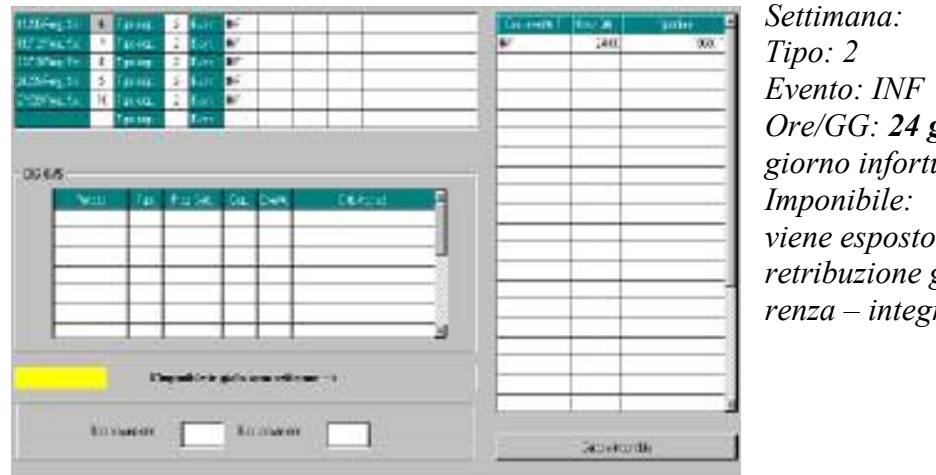

Tipo: 2 Evento: INF Ore/GG: **24 giorni** (escluso il primo giorno infortunio) Imponibile: viene esposto in automatico retribuzione giornaliera X giorni – carenza – integrazione ditta

## 07/02 al 14/02

| 01/05/24 | - See     |         |         | V.    | French   |          | 1        |         |          |     | Ord sussels T  | Dec 185      | hannalde 🖪 | 1                         |
|----------|-----------|---------|---------|-------|----------|----------|----------|---------|----------|-----|----------------|--------------|------------|---------------------------|
| 06/12Ph  | ng Set.   | 7 10    | o cap   | 2     | Everá    | INF      | +        |         |          |     | INF            | 48,00        | 284,17     | ~                         |
| 11/19Ph  | ng Seft.  | 8 T p   | o cap   | 2     | Evená    | INF      |          |         |          |     |                |              |            | Settimana:                |
| 20/26Ph  | ag Sett.  | 9 Te    | o capi  | х     | Everá    |          |          |         |          |     | <br>           |              |            | Tino ?                    |
| 27/28Pi  | ag Set. 1 | 0 10    | o cap.  | X     | Evená    | -        | -        | -       |          |     | <br>-          |              |            | 1 ip0. 2                  |
| -        | _         | 1 P     | o catr. | _     | Evenk    | _        | -        |         |          |     | 8              | 1 S          |            | <i>Evento: INF</i>        |
|          |           |         |         |       |          |          |          |         |          |     |                |              |            | Ono/CC. 19                |
| - CIG 0. | /s        |         |         |       |          |          |          |         |          |     |                |              |            | <i>Ore/</i> GG. <b>40</b> |
|          | Preod     | 0       | Teo     | Po    | g Sek    | E00.     | Evento   |         | Diff Acc | d 🖪 |                | 2            |            | no infortunio             |
|          | 1         |         |         |       |          |          |          |         |          |     |                |              |            | Imponibilo                |
|          | 9         |         |         | 1     |          |          |          |         |          |     |                | -            |            | imponibile.               |
|          |           | _       | _       | -     | _        |          | -        |         |          |     | -              |              |            | viene esposto             |
|          |           | -       | -       | -     | - 17     |          | -        |         |          |     |                |              |            | aavon=a int               |
|          | 0         |         | -       | 1     | 10       |          | -        |         |          |     |                |              |            | carenza – ini             |
|          | 6         | - 1     | -       | 1     | - 17     |          |          |         |          | 1   |                |              |            |                           |
|          |           |         |         |       |          |          |          |         |          |     |                |              |            |                           |
|          |           |         | 313     | inpon | ibile in | ģialle i | ono sell | inane - | ,        |     |                |              |            |                           |
| 1        |           |         |         |       |          |          |          |         |          |     |                |              |            |                           |
|          | 27        | 22.2    | 222     | 27    |          | 1.92     | 1997     | a 25    |          |     | 3 <del>.</del> | 1            |            |                           |
|          |           | 10 4190 | COMP.   |       |          | 100      | 10000880 | 99 (    |          |     |                | Calcola impo | dide .     | 1                         |

Es. impiegata oraria infortunio dal

Settimana: Tipo: 2 Evento: INF Ore/GG: **48 ore** (escluso il primo giorno infortunio) Imponibile: viene esposto in automatico X giorni – carenza – integrazione ditta

#### 6.1.4 DONAZIONE SANGUE (DON)

*"assenza per donazione sangue (art. 13 della legge 04/05/1990 n.107)"* Per il seguente evento il giustificativo da utilizzare è "**DON**"

Es. dip. impiegato, con paga mensilizzata, donazione sangue 8h il 15/02

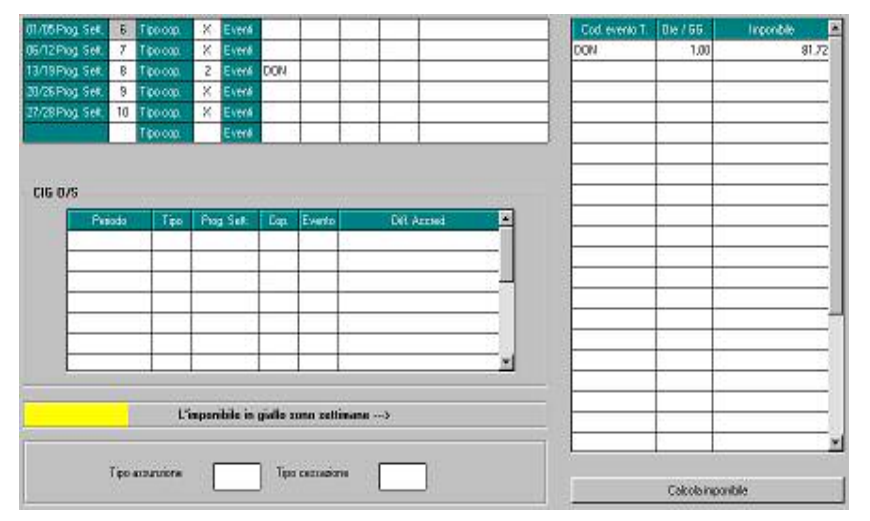

Settimana: Tipo: 2 Evento: DON Ore/GG: **1 giorno** (la frazione di giorno dev'essere riproporzionata es. 4h = 0,5) Imponibile: viene esposto in automatico (Quota giorn. x giorno)

Es. dip. operaio con paga oraria con donazione sangue 8h il 15/02

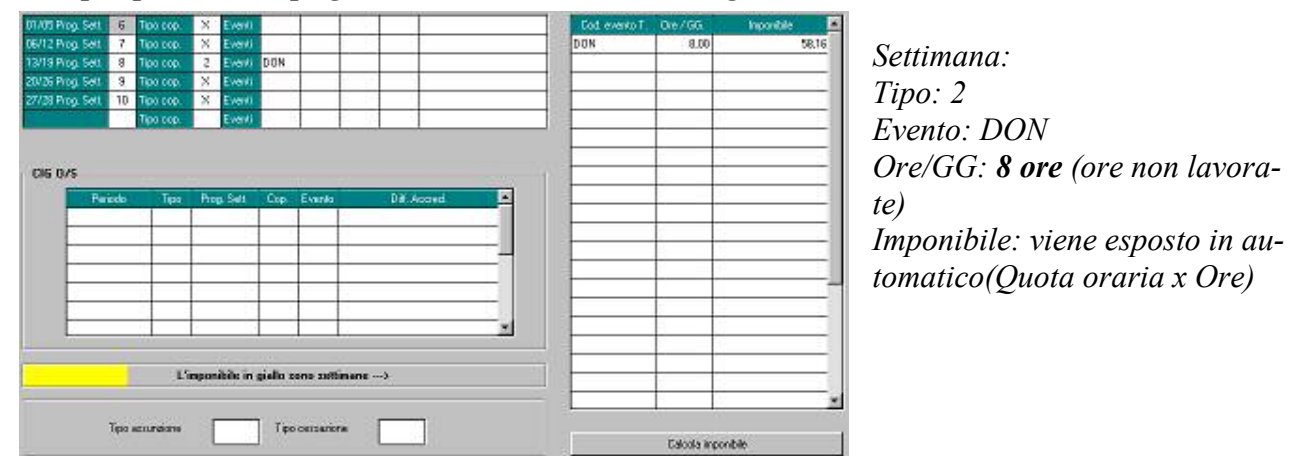

In automatico viene caricata la voce 0368 "donatori sangue"

## 6.1.5 EVENTO MA3

"periodi di congedo per malattia del bambino di età inferiore a 3 anni, disciplinati dall'art. 49, comma 1, D.lgs.n.151/2001", sono è stato creato il giustificativo: MA3

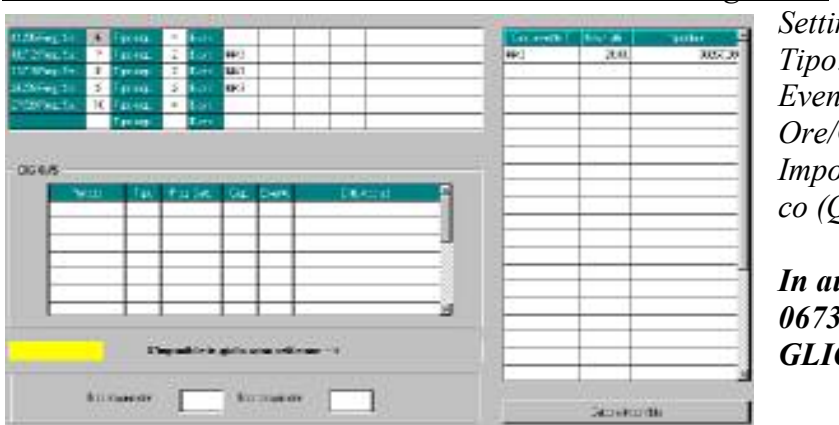

Es. con evento MA3 dal 08/02 al 24/02 con 2 ore al giorno:

Settimana: Tipo: 2 Evento: MA3 Ore/GG: **26 ore** (ore non lavorate) Imponibile: viene esposto in automatico (Quota oraria x Ore).

In automatico viene caricata la voce 0673 – ASSENZA MALATTIA FI-GLIO

#### 6.1.6 EVENTO MA5

"permessi mensili per figli con handicap gravi, disciplinati dall'art. 42, commi 2 e 3, D.lgs. n.151/2001 (art.33, co.3, L.104/1992": è stato creato il giustificativo MA5

Es. con evento MA5 dal 08/02 al 24/02 con 2 ore al giorno:

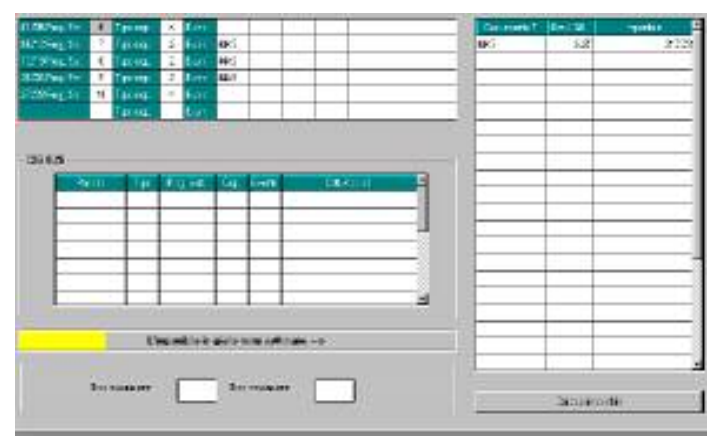

Settimana: Tipo: 2 Evento: MA5 Ore/GG: **3,25** (giorni non lavorati) Imponibile: viene esposto in automatico (Quota oraria x Ore)

In automatico viene caricata la voce **0376** "*PERMESSI L.104/92 A.33 C.2*" inoltre per i dipendenti mensili viene caricata la voce 009 "trattenuta ore assenza".

#### 6.1.7 EVENTO MA6

*"permessi mensili art. 33, co.6, legge n.104 per lavoratore con handicap grave":* è stato creato il giustificativo **MA6** 

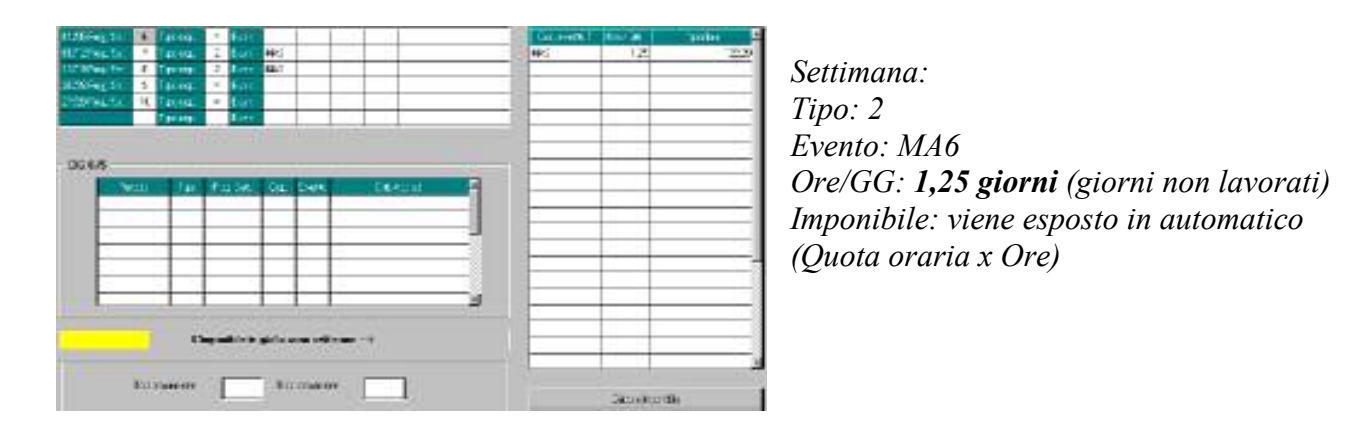

*Es. con evento MA6 dal 08/02 al 14/02 con 2 ore al giorno:* 

In automatico viene caricata la voce **0383** "*PERMESSI L.104/92 A.33 C.6*" inoltre per i dipendenti mensili viene caricata la voce 009 "trattenuta ore assenza".

#### 6.1.8 EVENTO MA7

"permessi mensili per assistere parenti ed affini entro il terzo grado, portatori di handicap grave, ex art.33, comma 3, legge n. 104/1992" - è creato il giustificativo MA7

Es. con evento MA7 dal 21/02 al 28/02 con 2 ore al giorno:

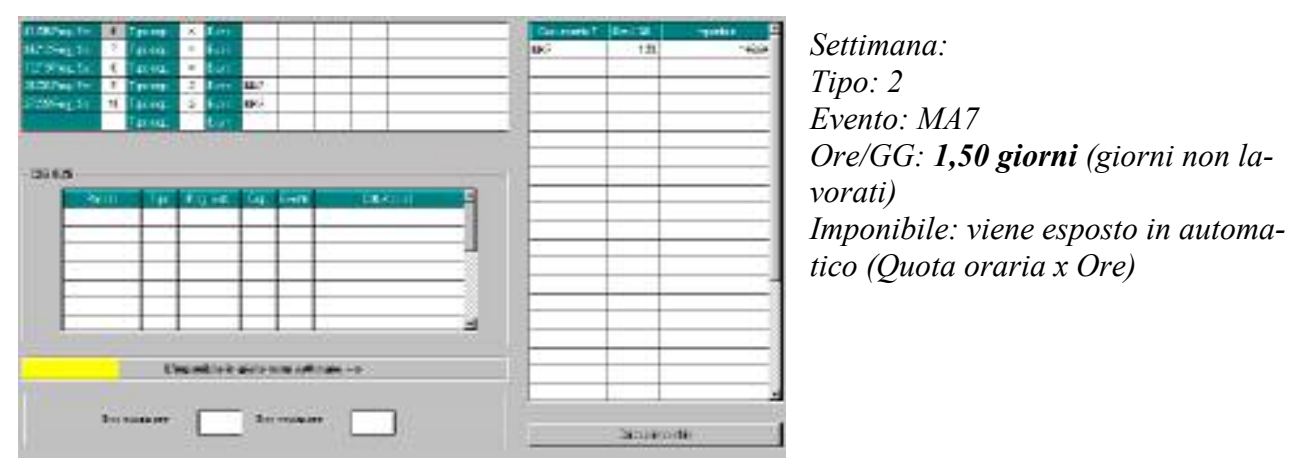

In automatico viene caricata la voce **0378** "*PERMESSI L.104/92 A.33 C.3*" inoltre per i dipendenti mensili viene caricata la voce 009 "trattenuta ore assenza".

### 6.1.9 **EVENTO MB1**

"riposi giornalieri fino al primo anno di vita del bambino, disciplinati dagli artt. 39 e 40 del D.lgs n. 151/2001 ex permessi per allattamento2

Per l'allattamento non è stato inserito il giustificativo MB1, va viene utilizzato il vecchio giustificativo ALLM

#### Es. tre ore di allattamento per tutto il mese

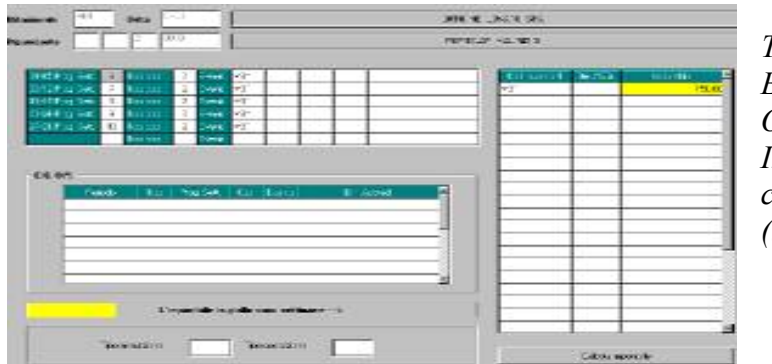

Tipo: 2 Evento: MB1 Ore/GG: blank Imponibile: viene esposto in automatico**150** (tot. Ore allatt. : orario contratt. x 100)

□ Calcolo: ore perse, in questo caso 3 ore al giorno per un totale di 60, diviso il divisore contrattuale per 100

60 / 40 \* 100 = 150

Attenzione !!Nella formula di calcolo dei part-time l'orario contrattuale (es. 40) non deve essere ridotto.

In automatico viene caricata la voce **0359** "*ore allattamento*" inoltre per i dipendenti mensili viene caricata la voce 009 "*trattenuta ore assenza*".

#### 6.1.10 EVENTO MB3

"riposi giornalieri per figli con handicap gravi (fino al 3anno di vita del bambino), disciplinati dall'art. 42, comma 1, D.lgs.n.151/2001" - è stato creato il giustificativo **MB3** 

Es. con evento MB3 dal 15/02 al 24/02 con 2 ore al giorno:

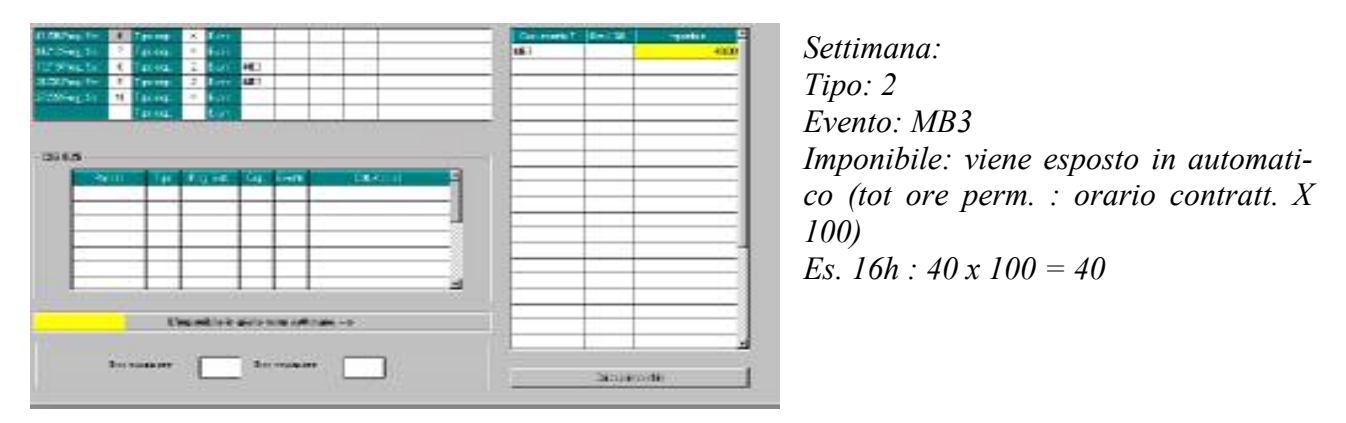

In automatico viene caricata la voce **0376** "*PERMESSI L.104/92 A.33 C.2*" inoltre per i dipendenti mensili viene caricata la voce 009 "*trattenuta ore assenza*".

#### 6.1.11 EVENTO MB4

"congedi per malattia del bambino di età compresa fra i 3 e gli 8 anni (fruibili alternativamente, nel limite di 5 giorni l'anno per ciascun genitore), disciplinati dall'art. 47, comma 2, D.Lgs.n.151/2001" - è stato creato il giustificativo **MB4** 

Es. con evento MB4 dal 15/02 al 24/02 con 2 ore al giorno:

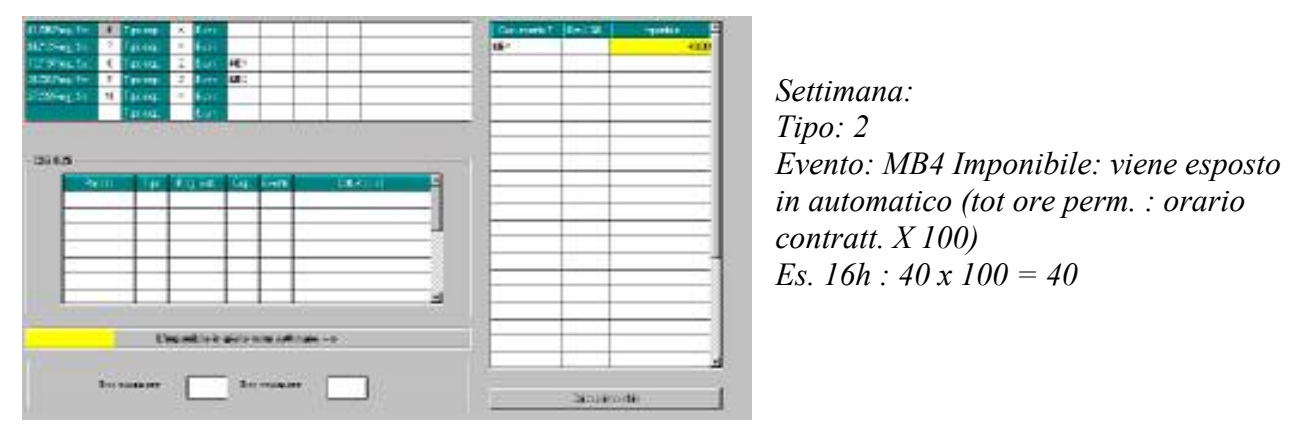

In automatico viene caricata la voce 0673 "ASSENZA PER MALATTIA FIGLIO"

#### 6.1.12 EVENTO MB5

*"riposi giornalieri per lavoratore portatore di handicap grave art.33, co. 6, L. 104/1992" –* è stato creato il giustificativo **MB5** 

Es. con evento MB5 dal 15/02 al 24/02 con 2 ora al giorno:

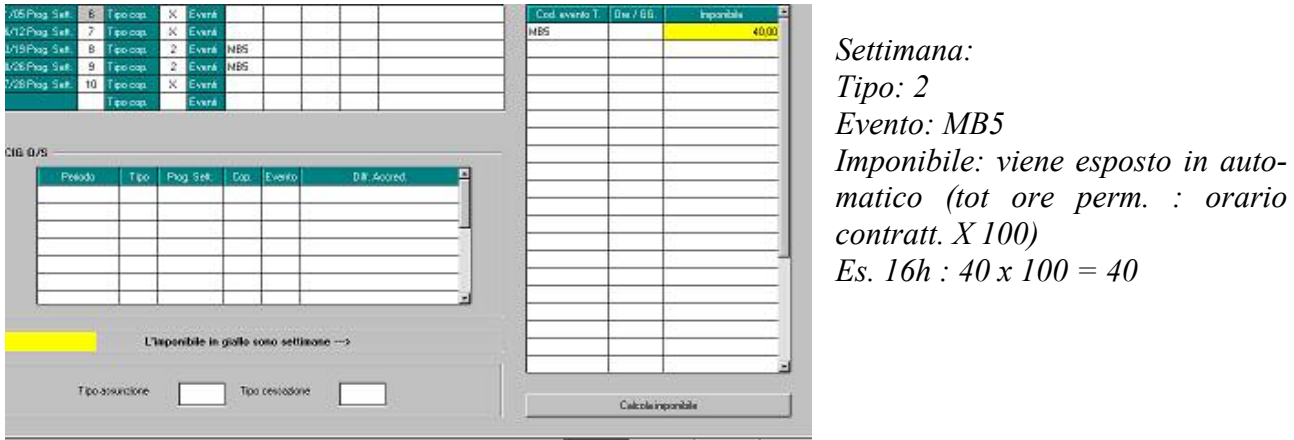

In automatico viene caricata la vo-

ce **0382** "*PERMESSI L.104/92 A.33 C.6*" inoltre per i dipendenti mensili viene caricata la voce 009 "*trattenuta ore assenza*".

<u>Per gli eventi MA4, MC1 e ACT non risulta possibile una gestione automatica a calendario, in guanto le voci corrispondenti a tali eventi sono voci ad importo.</u>